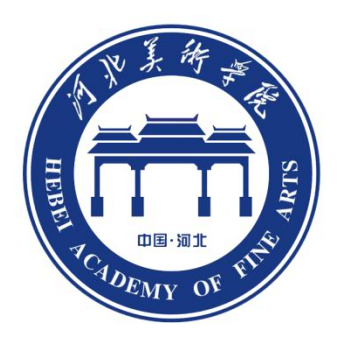

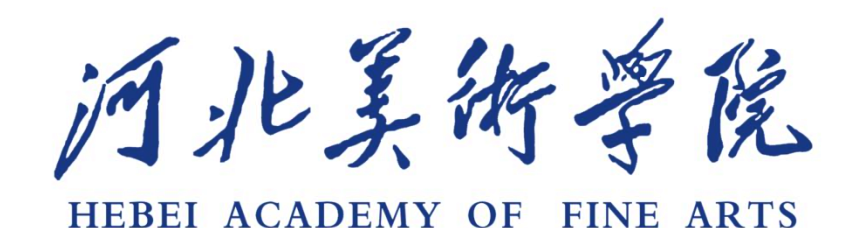

# 2021年艺术类专业校考

# 线上考试报考须知

河北美术学院招生处

二〇二一年一月

# 目录:

| —,          | 报考流程图               | 3 |
|-------------|---------------------|---|
| <u> </u>    | 报名流程                |   |
| 1.报         | 名方式                 |   |
| 关注          | 河北美术学院微信公众号         | 7 |
| 2.下         | 载注册及登录              |   |
| 2.1         | 下载安装                | 3 |
| 2.2         | 注册                  | 3 |
| 2.3         | 登录                  | 9 |
| 3. <b>考</b> | 试报名                 |   |
| 3.1         | 身份认证及填报考生信息10       | ) |
| 3.2         | 报名缴费10              | ) |
| 4. <i>考</i> | 前准备                 |   |
| 4.1         | 人脸验证12              | 2 |
| 4.2         | 考前准备13              | 3 |
| 4.3         | 考前练习14              | 1 |
| 4.4         | 模拟考试14              | 1 |
| 5. IE       | 式考试及视频提交            |   |
| 5.1         | 视频录制注意事项16          | 3 |
| 5.2         | 提交视频19              | 9 |
| 6. XX       | 机位考试(小艺帮助手 APP)     |   |
| 6.1         | 下载安装22              | 2 |
| 6.2         | 辅助机位(小艺帮助手 APP)登录23 | 3 |
|             |                     |   |

## 第1页 /共 54页

| 6.3 | 3 确认考试信息                    | 24 |
|-----|-----------------------------|----|
| 6.4 | 4 考前录像及调整                   | 24 |
| 6.5 | 5 正式录制                      | 25 |
| 6.6 | 5 提交视频                      | 26 |
| 三、  | 、校考专业考试须知                   |    |
| 1.  | 书法学                         | 27 |
| 2.  | 雕塑                          | 29 |
| 3.  | 服装与服饰设计                     | 31 |
| 4.  | 服装与服饰设计(中外合作办学)(只允许山东籍考生报考) | 33 |
| 5.  | 数字媒体艺术                      | 35 |
| 6.  | 动画                          | 36 |
| 7.  | 艺术与科技                       | 37 |
| 8.  | 戏剧影视美术设计                    | 39 |
| 9.  | 影视摄影与制作                     | 41 |
| 10. | 广播电视编导                      | 43 |
| 11. | 表演                          | 45 |
| 12. | 播音与主持艺术                     | 47 |
| 四、  | 、关于艺术类专业校考试卷                | 50 |
| 五、  | 、成绩无效的认定                    | 50 |
| 六、  | 、诚信考试承诺书                    | 51 |
| 七、  | 、报考流程及拍摄视频示例                | 53 |
| 八、  | 、在线咨询                       | 54 |
| 九、  | 、软件技术咨询                     | 54 |
|     |                             |    |

第2页 /共 54页

| 十、其他事项 | . 54 |
|--------|------|
|--------|------|

## 第3页 /共 54页

# ★特别提醒

1. 考前准备注意事项

(1)采用双机位考试模式,仅可使用两台手机完成考试。须使用 iPhone6s 以上机型且 ios 系统 10.0 以上,或 android7.0 及以上的近两年主流品牌机(例 如华为、小米、oppo、vivo 等千元机以上),否则可能导致小艺帮 APP 及小艺帮 助手 APP 无法下载或样式错乱,责任自负。

(2)考试通过小艺帮 APP 及小艺帮助手 APP 进行。安装小艺帮 APP 的手机为 主机,安装小艺帮助手 APP 的手机为辅机,两个软件不能同时安装在同一台手机 上。

(3)为保证考试过程不受干扰,建议考生准备拍摄背景单一、安静无杂音的 场所,注意避免或减小风声、手机铃声等杂音,保证光线充足,确保拍摄视频画 面清晰。

(4)为保证拍摄画面稳定,建议考生使用手机支架、稳定器等辅助设备。

(5)务必保持手机电量充足,确保在考试过程中不会出现因手机电量过低自动关机、录制内容丢失。对考试时间比较长的专业,必须准备好电源以便随时使用。

(6)务必确保考试时手机存储空间充足,至少有10G的剩余存储空间。确保 在拍摄过程中不会因为手机存储空间不足导致录制中断、录制内容丢失。

(7)务必检查网络信号,建议是稳定的 wifi 或者 4G 网络,确保考试全程网络环境正常,避免出现断网情况导致视频提交失败。

(8)务必退出、关闭除小艺帮 APP、小艺帮助手 APP 之外的其他应用程序, 例如微信、QQ、录屏、音乐、视频、在线课堂等。手机不得使用夜间模式和静音 模式。

(9) 在正式考试前请务必进行模拟考试,熟悉小艺帮 APP、小艺帮助手 APP 的操作流程和考试流程,以免影响正式考试。模拟考试时,按照机位摆放图例要 求,多次测试正式考试时双机位摆设位置,确定最佳拍摄点及拍摄角度,高效利

用考试时间。(因考前练习及模拟考试数据占用手机内存空间,注意在正式考试 开始之前清理数据)

(10) 请务必使用手机系统自带的中文标准字体,选择字体大小为标准模式。

2. 考试中注意事项

(1)视频录制要求主机位和辅助机位的两部手机一镜到底不间断录制,录制 全程不允许静音,画面中仅允许出现考生本人且考生面部、手部等身体局部和试 卷均不得脱离画面拍摄范围,视频要能准确反映出考生用笔,不得随意切换拍摄 角度,不得有暗示性的言语或行为,视频作品中不得出现任何可能影响评判公正 的信息或标识,如含考生信息的提示性文字、图案、声音、背景、着装等。不得 采取任何视频编辑手段处理画面,必须保持作品完整真实。

(2)正式考试时,考生不得录屏、截屏、投屏、锁屏,否则因此导致考试失败,责任自负。

(3) 正式考试时, 主机退出小艺帮 APP、接通来电、点击进入其他应用程序 等中断小艺帮 APP 运行的操作, 均会导致考试终止。

3. 考试结束后注意事项

(1)考生须关注考试录制视频的上传进度,成功上传前不得关闭程序。如遇 网络不稳定等导致上传中断,建议切换网络,根据提示继续上传,直至视频上传 成功。

(2)全部视频上传成功前,一定不要清理手机内存、垃圾数据等,考试时间 结束后 24 小时内一定不要卸载小艺帮 APP 及小艺帮助手 APP。

(3)考试结束提交视频时请务必使用原考试手机操作,不要更换手机。

4.考试内容属于国家机密级,考试过程中禁止录音、录像和录屏等,禁止将 考试相关信息泄露或公布;考试全程仅允许考生一人在考试场所,禁止他人进出。 若有违反,视为作弊。

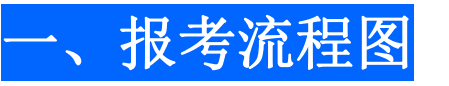

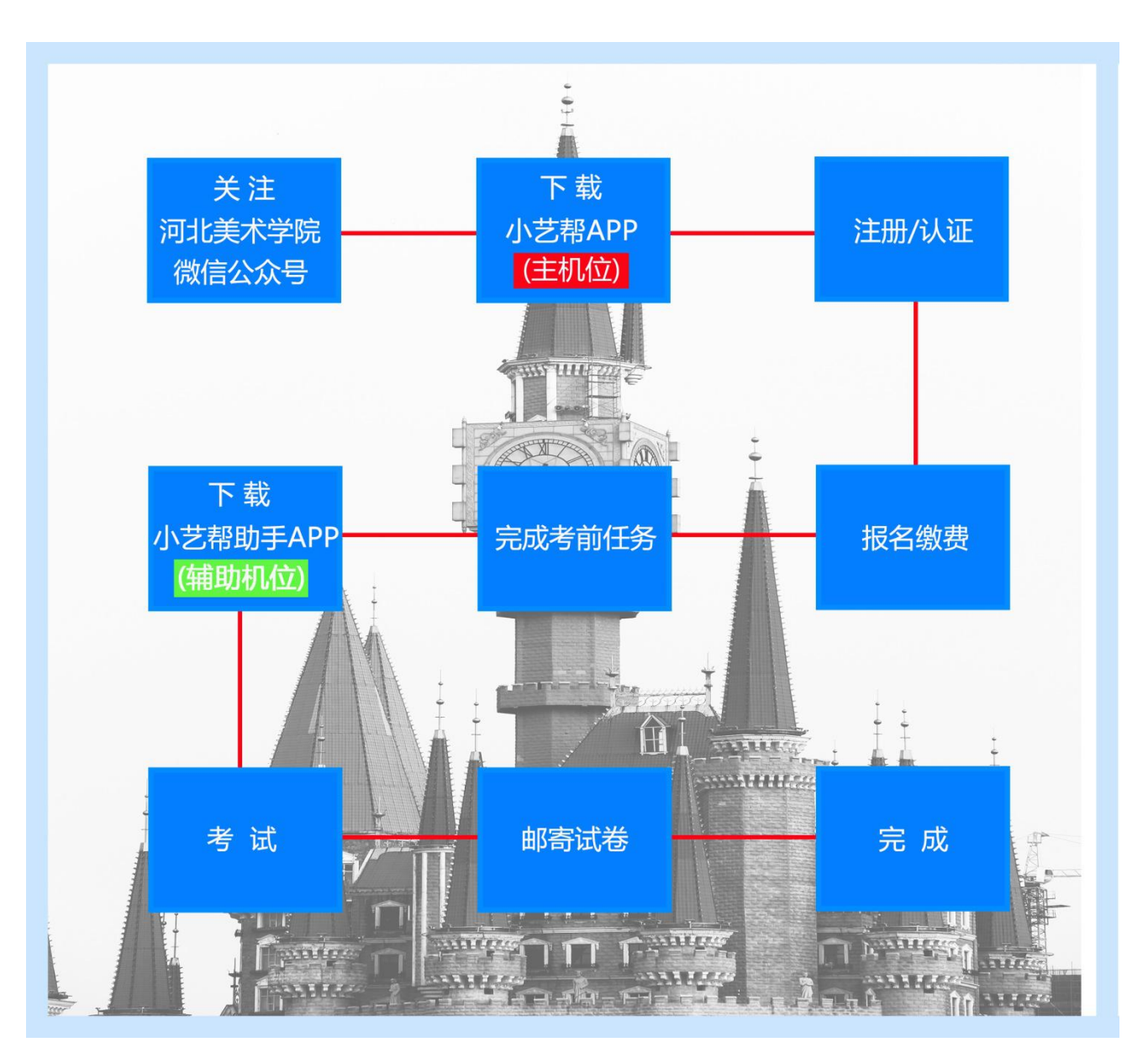

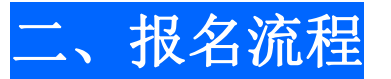

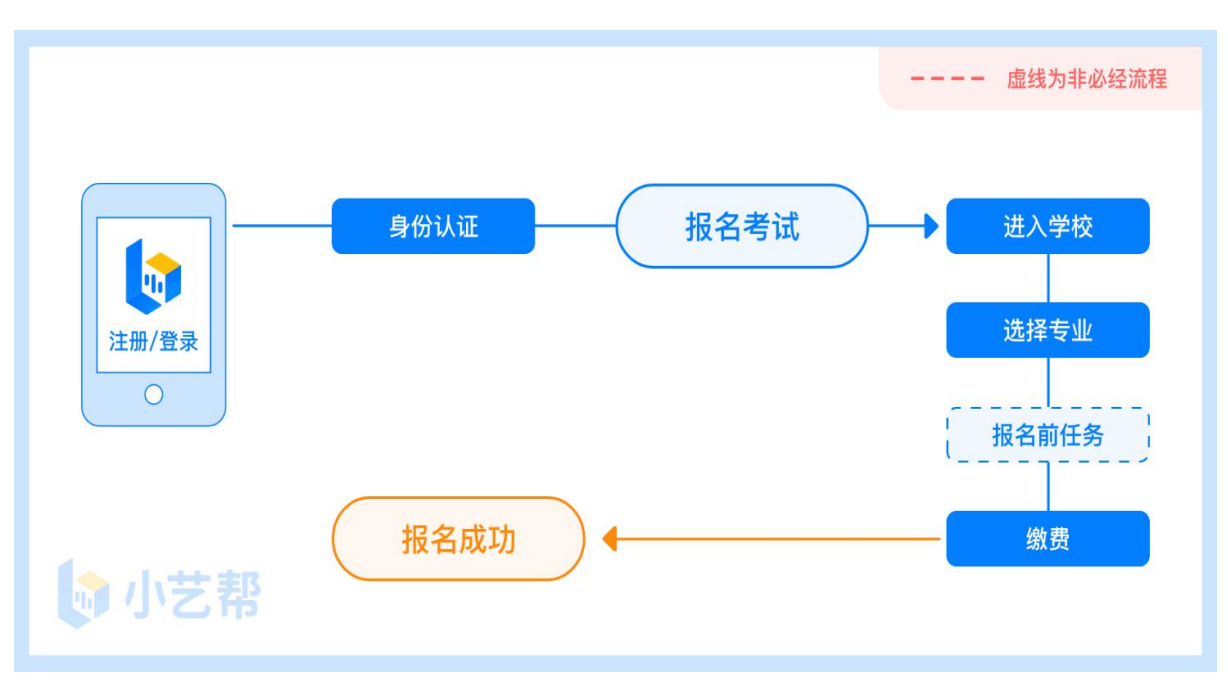

# 1.报名方式

关注河北美术学院微信公众号。

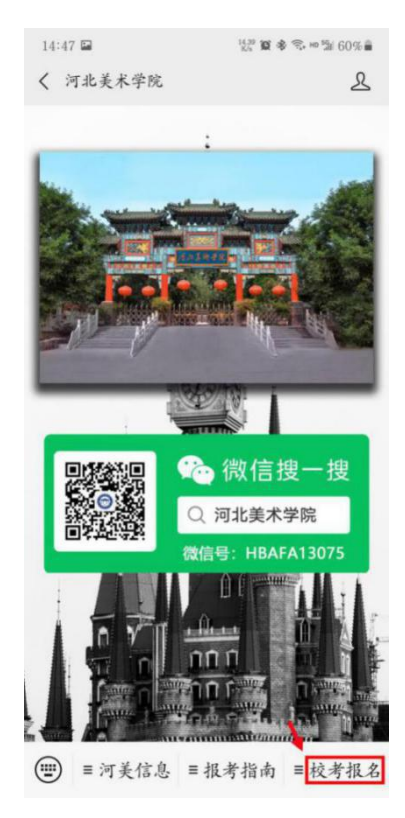

第7页 /共 54页

# 2.小艺帮 APP(主机位)下载注册及登录

## 2.1 下载安装

请到小艺帮官方网站(https://www.xiaoyibang.com/) 扫描二维码下载安装,或扫描下方图片二维码下载安装,考生不要通过其他渠道下载。

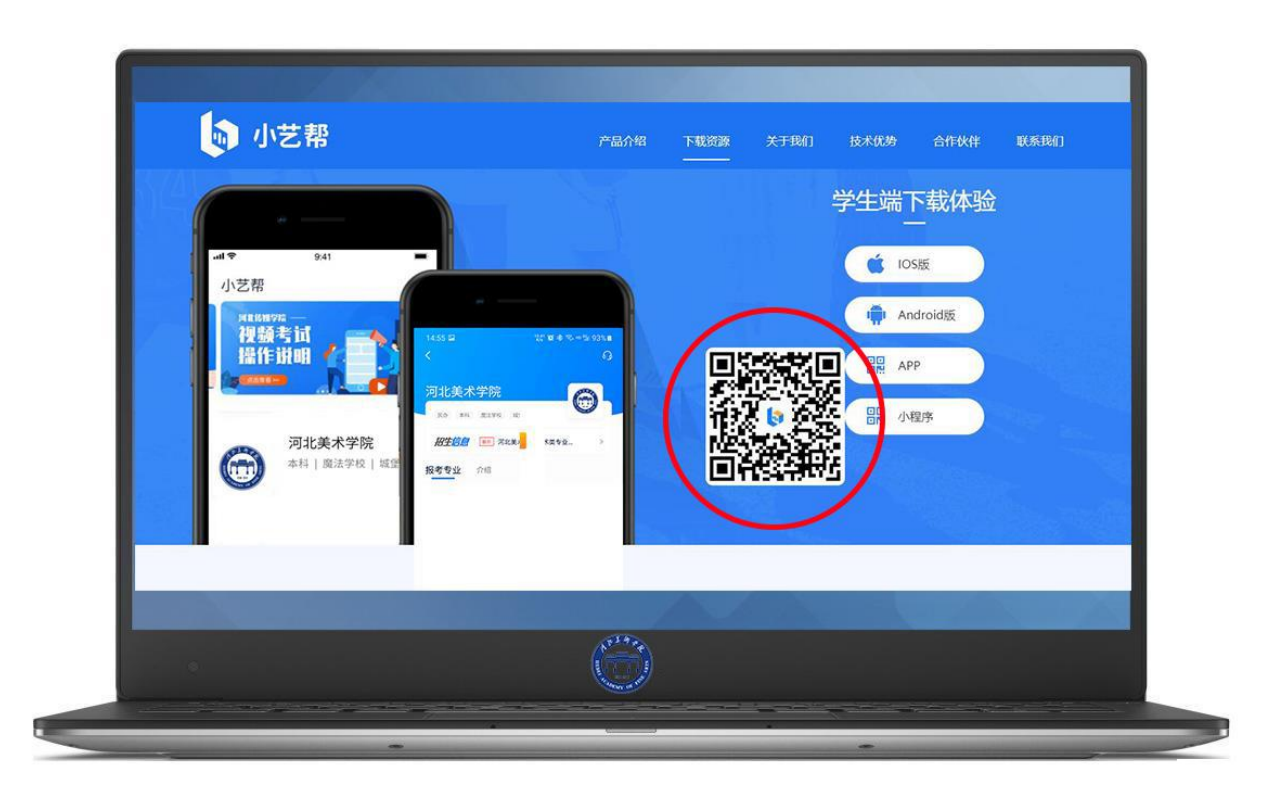

安装时,请授权允许小艺帮使用您的摄像头、麦克风、扬声器、存储空间、 网络等权限,保证正常考试。

★小艺帮仅提供手机 IOS 和安卓版本,不支持 iPad 和各种安卓平板。

2.2 注册

打开小艺帮 APP 点击【注册】,输入手机号,点击发送验证码后填写,设置 密码并牢记,点击注册。

## 2.3 登录

进入登录页,使用手机号/身份证号/邮箱和密码即可登录,身份证号<mark>必须为</mark> 考生本人身份证号且完成后续身份证认证后方可使用。

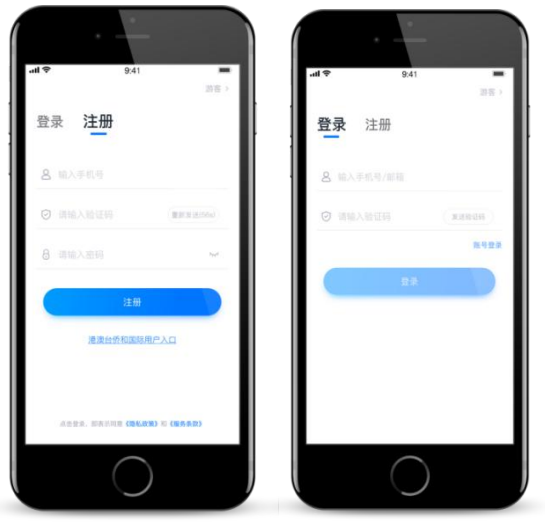

# 3.考试报名

首次登录,**必须认证考生报考信息,方可报名参加考试。**注意屏幕下方小 蓝条,认证免费,认证后不可更改信息。

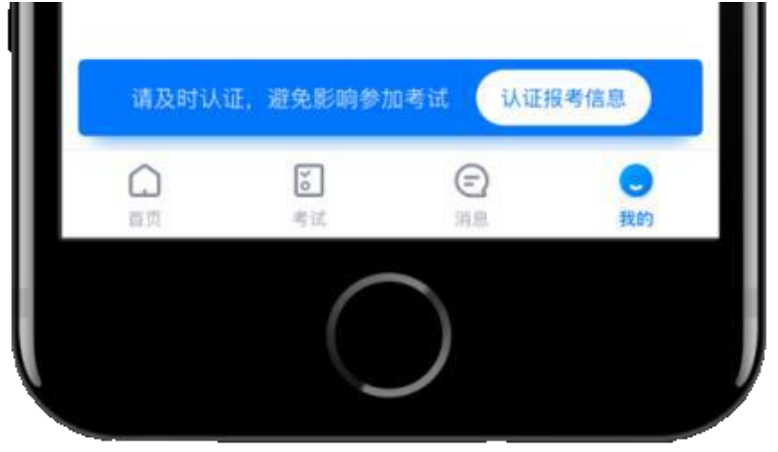

#### 第9页 /共 54页

## 3.1 身份认证及填写考生信息

#### ——身份认证

认证考生身份证照片时,按提示上传身份证人像面和国徽面,点击下一步,也可点击右上方手动上传身份证信息,填写身份证上的信息进行验证。

如遇身份证已被验证,可点击"去申诉",耐心等待人工审核结果。

请尽早完成身份认证以免影响考试。

——填写考生信息

提前准备一张免冠证件照电子版。

选择身份"**高考生**",按照指引填写学籍信息,即可完成认证。请务必按照 真实信息准确填写。

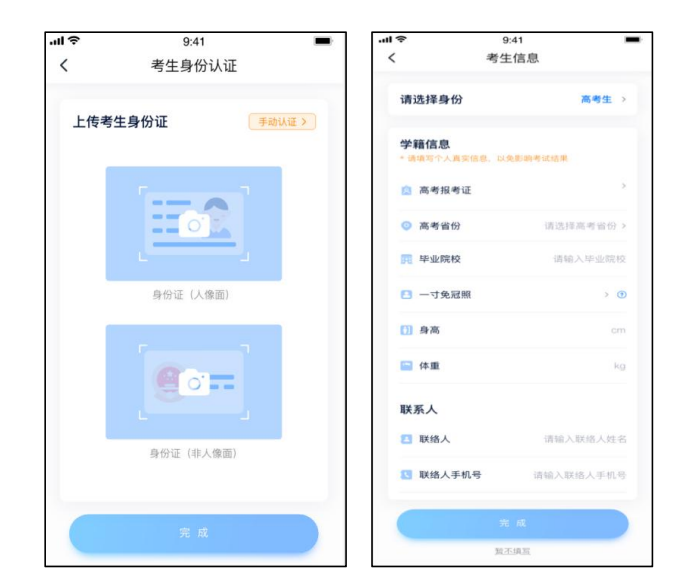

#### 3.2 报名缴费

1. 在【首页】搜索**河北美术学院**,或直接在下方列表查找学校,点击进入学校详情页,选择报考专业进入;

2. 报名时请确认招考地区正确,仔细阅读报名信息、报名须知、招生专业信息、报考要求及录取规则;

3. 点击下方报名按钮,进入缴费确认页面,请仔细核对考生信息和报考专业 信息,然后选择支付方式。本系统支持微信和支付宝两种支付方式。如支付失败 或没有立即支付, 30分钟内可在【我的】→【订单管理】里面继续支付。

★注: 报名缴费成功后,报名费不予退回。

| 14:21 🖬 🕫             | 10.00 😰 🖘 HD 🗐 61% 💼                | 14:30 🖬  | <sup>16,83</sup> <b>22</b> %, ю № 60% 🛢 | 14:24 🖬                                         | 👷 😰 🖘 🗠 % 61% 🔒                                                                                                    | 14:24 🖬                                | 9.10 <b>10 10</b>                                            | ∞‰61%≘             |
|-----------------------|-------------------------------------|----------|-----------------------------------------|-------------------------------------------------|----------------------------------------------------------------------------------------------------|----------------------------------------|--------------------------------------------------------------|--------------------|
| 小艺帮                   | Q                                   | Q 河北美术学院 | 取消                                      | <                                               | Q                                                                                                    | <                                      | 报考介绍                                                         | 6                  |
| ● 月<br>2021年<br>- 招生ま | た美術孝&<br>あいまい and<br>本科专业<br>学試公告 - | 河北美术学院   |                                         | 河北美术学院<br>*# R##R 42<br><b>招生信息</b> (## 942,24# | 1000 × 1000 × 10000 × 1000 × 1000 × 10000 × 10000 × 10000 × 10000 × 10000 × 10000 × 10000 × 10000 × 10000 × 10000 × 10000 × 10000 × 100000000 | ○ 河北省<br>报名信息                          | 选择招考                                                         | 地区 >               |
| 全部 可报名                | 艺考 考级 留学                            |          |                                         | 报考专业 介绍                                         |                                                                                                    | ■ 考试方式                                 | 在线录制                                                         |                    |
| -                     |                                     |          |                                         | XX省                                             | 2.46.8                                                                                                    | <ul> <li>报名时间</li> <li>考试时间</li> </ul> | 2020.12.15 15:00 - 2020.12.3<br>2021.01.02 09:00 - 2021.01.0 | 1 20:30<br>2 10:05 |
| 利北美木宇 本井   虎法:        | <b>56</b>                           |          |                                         | 广播电视编导                                          | •                                                                                                    |                                        |                                                              |                    |
|                       |                                     |          |                                         | 艺术与科技                                           | •                                                                                                    | 报名须知                                   |                                                              |                    |
|                       |                                     |          |                                         |                                                 |                                                                                                    | 详见四4院校可以                               | 自主编辑                                                         |                    |
|                       |                                     |          |                                         |                                                 |                                                                                                    | 招生专业信息                                 |                                                              |                    |
|                       |                                     |          |                                         |                                                 |                                                                                                    | ■ 报考专业                                 | 广播电视编导                                                       |                    |
|                       |                                     |          |                                         |                                                 |                                                                                                    | 國 学制                                   | 四年                                                           | _                  |
|                       |                                     |          |                                         |                                                 |                                                                                                    | ##一<br>(院校可以自                          | 文艺常识 ( 院校可以自主編<br>主编辑 )                                      | 4年)                |
|                       |                                     |          |                                         |                                                 |                                                                                                    | 46-                                    | 戏剧故事编写(院校可自主                                                 | 编                  |
| <b>1</b><br>11页 考试    | (三) 〇<br>31.8 4,66                  |          |                                         |                                                 |                                                                                                    |                                        | ¥200.00 报名                                                   |                    |

4. 缴费前,按要求填写报名前任务,点击完成任务进入缴费页面,支付前务 必核对考生信息以及招生专业信息,支付后即可完成考试报名。

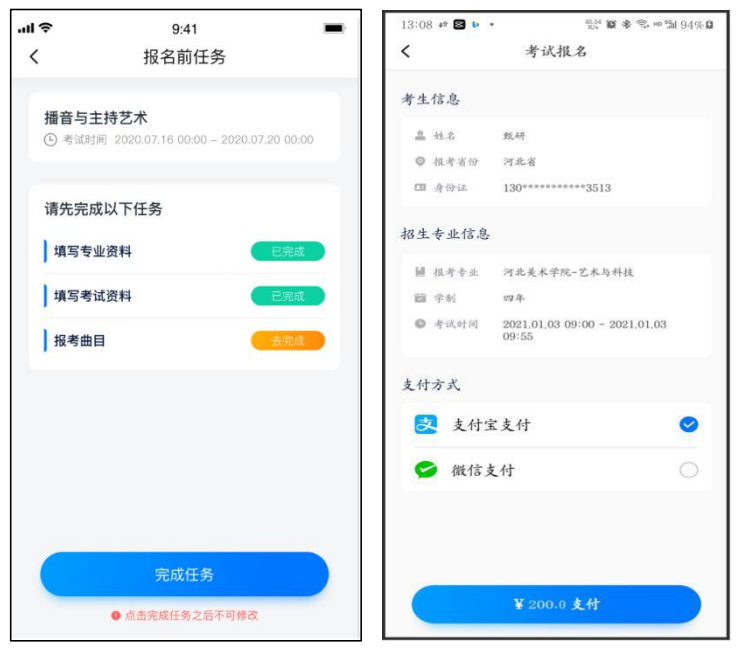

#### 第11页 /共 54页

# 4.考前准备

完成缴费后开放考前任务填写功能,考生必须于正式考试前完成,以免影响 正式考试。

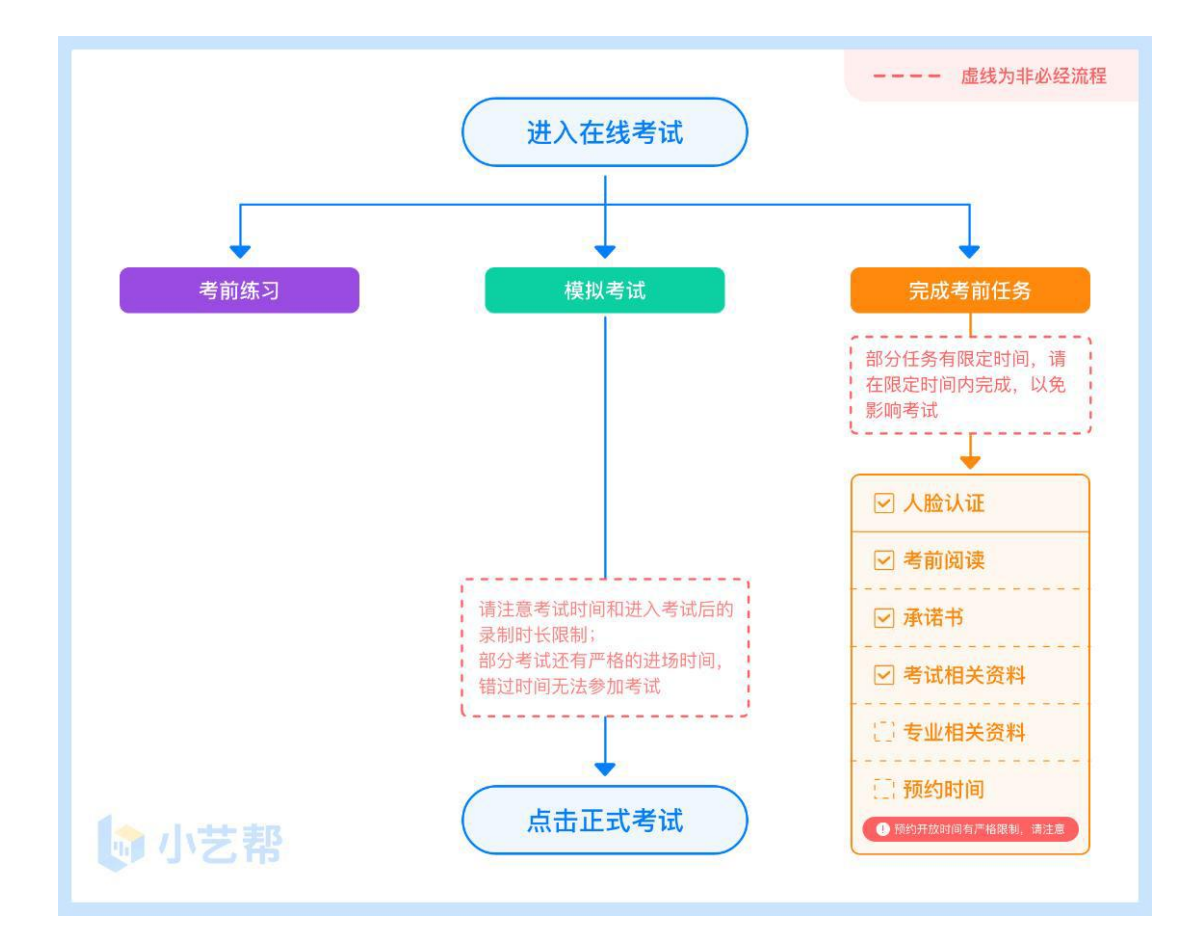

#### 4.1 人脸验证

首次视频考试前需要进行人脸验证,注意考试列表屏幕上方红色条,点击开始验证,按提示进行人脸验证,验证完成后方可参加考试;根据语音提示进行人 脸识别,不要化浓妆、戴美瞳等,验证时调整好光线,不要出现高曝光的情况, 保证人脸清晰,避免人脸识别失败。

若多次人脸验证失败可以申请"人工审核",请耐心等待人工审核结果。

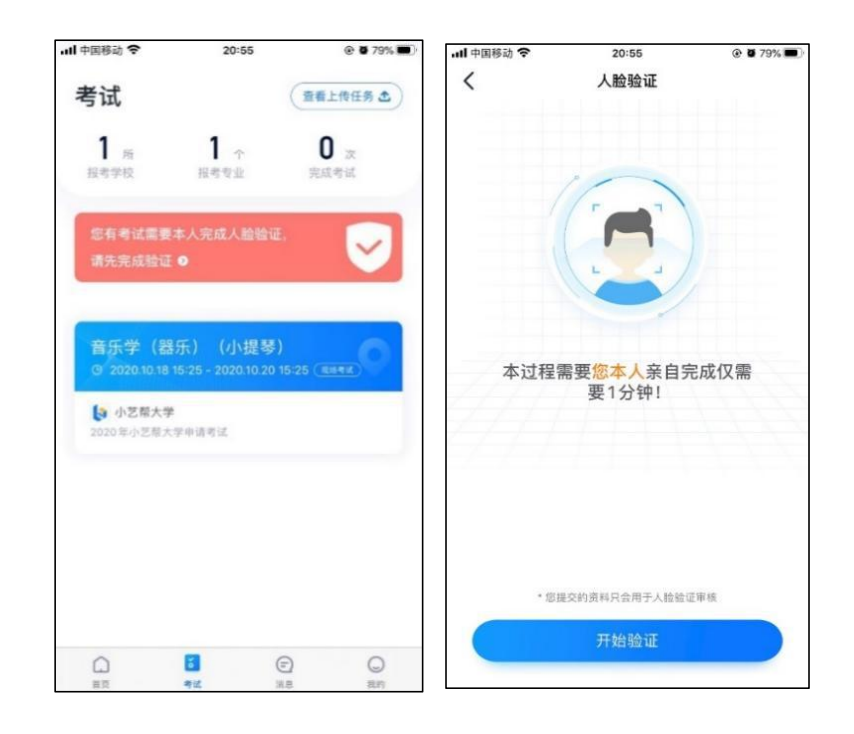

## 4.2 考前准备

在考试列表中点击对应考试进入,考前需完成屏幕上方考前任务,考前任务 有时间限制,完成缴费后开放考前任务填写功能,考生必须于正式考试前完成, 以免影响正式考试。

★注: 我校要求考生在参加正式考试前,签订"诚信考试承诺书",不签订 不允许参加正式考试,请考生提前签署,以免耽误考试时间。具体操作流程详见 六诚信考试承诺书。

| 1.4        | 9:                                  | 41                       |
|------------|-------------------------------------|--------------------------|
| <          | 在线                                  | 考试                       |
| •          | )请在考前确认以下任务都E<br>根据学校要求,至少完成~       | 已完成;<br>一次模拟考才可参加正式考试:   |
| *          | 前承诺书                                | 已完成                      |
| *          | 前阅读                                 | 已完成                      |
| 1月<br>21   | <b>55专业资料</b><br>020.10.02 12:00前完成 | 去完成                      |
| 】<br>21    | <b>【写考试资料</b><br>020.10.02 12:00前完成 | 去完成                      |
| <b>]</b> # | 8考曲目                                | 已完成                      |
| 考前         | 前练习 💿                               | 模拟考试 📀                   |
| 正式目至       | 【考试前请保证每个科<br>[少完成一次考前练习            | 为确保考生熟悉考试流程<br>请至少参与一次模拟 |
| 考试         | 信息                                  |                          |
| 1          | 正式                                  | 考试                       |

#### 第13页 /共 54页

4.3 考前练习

| 考试                                                 | 12.4° 100 -                               | ※ 示 № ¾ 90% ■ 查看上传任务 ▲ | 15:54 ■ 🖬<br>く 考试                                    | 1577 窒 ≉ ≈ ∞ 151 90%<br>计情     |
|----------------------------------------------------|-------------------------------------------|------------------------|------------------------------------------------------|--------------------------------|
| <b>1</b> 所<br>报考学校                                 | 1 个服者专业                                   | <b>0</b> 次<br>完成考试     | 请在考前确认以下任务都已<br>考前承诺书                                | 完成                             |
| ● 河北美术学院<br><sup>4法学考试</sup>                       |                                           |                        | 考前阅读                                                 | 已完成                            |
| <b>书法学</b><br>③ 2021.01.02 10:00 - ;<br>2021.01.02 | 2021.01.02 14:30〔<br>2 <b>10:00正式考试</b> 升 | TY LE DAY              | 考前练习<br>正式考试前请保证每个科<br>目至少完成一次考前练习                   | 投放考试   为确保考生熟悉考试流程   请至少参与一次模拟 |
|                                                    |                                           |                        | 考试信息                                                 |                                |
|                                                    |                                           |                        | ■ 考试方式                                               |                                |
|                                                    |                                           |                        | ₩ 报考专业                                               |                                |
|                                                    |                                           |                        | (1) 表示式(b)(3)                                        |                                |
|                                                    |                                           |                        | <ul> <li>考试时间</li> <li>计时规则</li> </ul>               |                                |
|                                                    |                                           |                        | <ul> <li>考试时间</li> <li>计时规则</li> <li>并时规则</li> </ul> |                                |

在小艺帮 APP 系统的考试详情页面点击考前练习和模拟考试,允许访问麦克 风及摄像头,请仔细阅读考试相关要求,开始练习录制,考前练习不限时间不限 次数。部分考试科目可提前结束录制,部分科目需要等待系统自动结束录制。

4.4 模拟考试

| 15:57 🖬 🗃                                      | <sup>10,01</sup> 10                   | 参 弐 HP 11 90%■<br>查看上传任务 ▲ | 15:54 📾 🖬<br>く 考试                                                                                                    | <sup>1837</sup> 饕 ≉ 奈 № 59 90% ■<br>战详情 | 15:43 🖬 🕫 👂 | 鬻≌*≈∞≌49%≣<br>模拟考试                     |
|------------------------------------------------|---------------------------------------|----------------------------|----------------------------------------------------------------------------------------------------|-----------------------------------------|-------------|----------------------------------------|
| 1 所<br>报考学校 排                                  | <b>1</b> 个<br>语专业                     | 0次完成考试                     | <ul> <li>请在考前确认以下任务都</li> </ul>                                                                                                    | BRid                                    | ●请至少参;      | 加一次模拟考试,熬悉考试流程                         |
| <ul> <li>河北美术学院</li> <li>我法学考试</li> </ul>      |                                       |                            | 考前承诺书考前阅读                                                                                                    | 已完成                                     | 第           | 一次模拟考试<br>模拟考试时间 -                     |
| 书法学<br>③ 2021.01.02 10:00 - 20<br>2021.01.02 1 | 21.01.02 14:30<br>[ <b>0:00正式考试</b> 开 | 在15月1日)<br>F <b>放</b>      | 考前练习 ><br>正式考试前请保证每个科<br>目至少完成一次考前练习                                                                                                    | 機拟考试<br>为确保考生熟悉考试流程<br>请至少参与一次模拟        | 2021.01.03  | 14:00 - 2021.01.03 17:00<br>开始模拟考试     |
|                                                |                                       |                            | 考试信息                                                                                                    |                                         | 第           | 二次模拟考试                                 |
|                                                |                                       |                            | <ul> <li>1</li> <li>1</li></ul> |                                         | 2021.01.04  | · 模拟考试时间 -<br>14:00 - 2021.01.04 17:00 |
|                                                |                                       |                            | ◎ 计时规则                                                                                                    |                                         |             | 开始模拟考试                                 |
|                                                |                                       |                            | 考试科目                                                                                                    |                                         | 第           | 三次模拟考试                                 |
| ()<br>首页 考试                                    | 同消息                                   | <b>●</b><br>我的             | IF                                                                                                    | 代考试                                     | 考试说明        | AND AND ALL ST                         |

参加正式考试前务必要充分参加模拟考试,模拟考试时也需要进行人脸验 第14页/共 54页 证,根据语音提示进行人脸识别,不要化浓妆、戴美瞳等,验证时调整好光线, 不要出现高曝光的情况,保证人脸清晰,避免人脸识别失败。

模拟考试除题目外,其他与正式考试完全一致,有严格的考试时间限制,请 在规定的时间内参加模拟考试,模拟考试视频也可提交,但是模拟考试视频不作 为评分依据,考生必须至少完成一次模拟考以熟悉考试流程。

笔试类专业考试录制完毕后不能回看视频及再次录制。

# 5.正式考试及视频提交

★请务必使用最新版本的小艺帮 APP 及小艺帮助手 APP。

小艺帮 APP 请在【我的】→【设置】→【版本更新】,确认当前已使用最新版本,或到小艺帮官网重新下载。

小艺帮助手 APP 打开时如若升级就会提示,请及时更新。

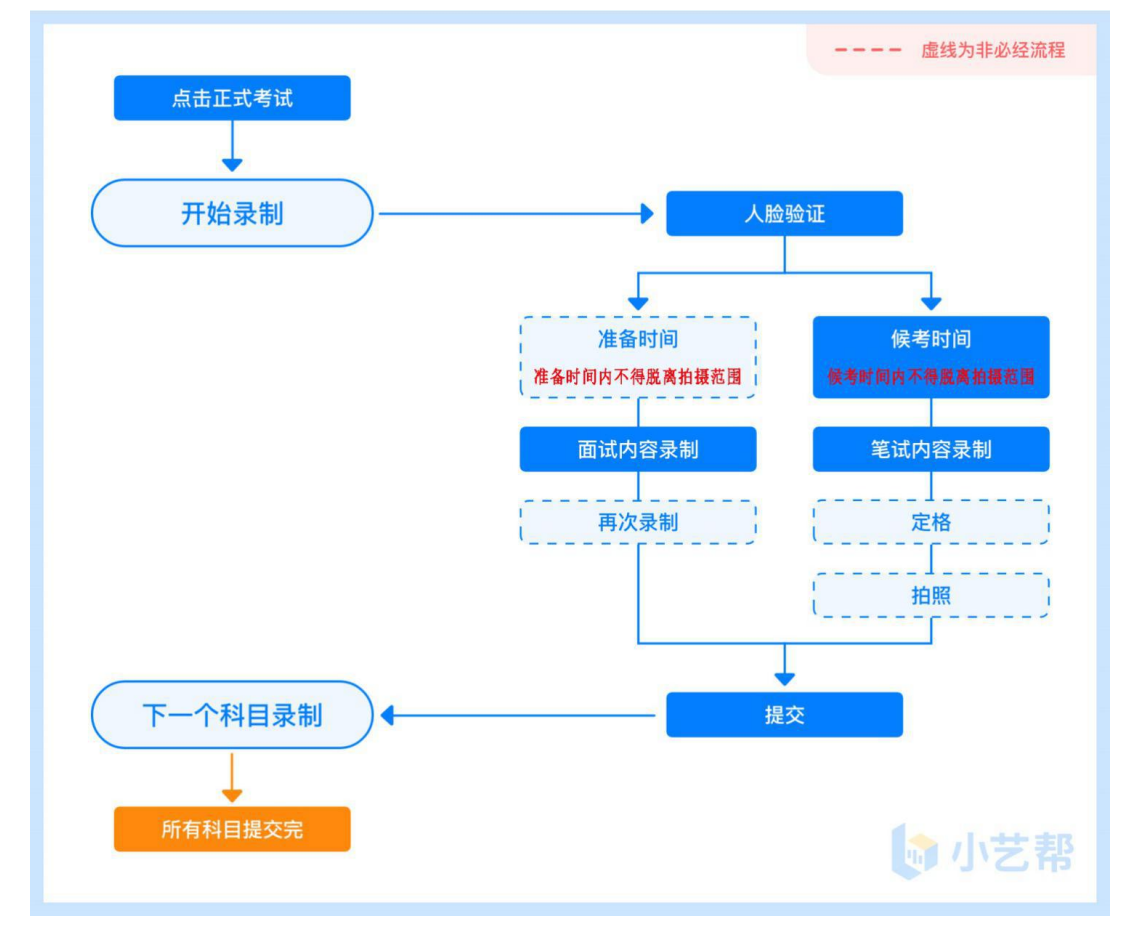

#### 5.1 视频录制注意事项

由于考试使用双机位录制,请提前架设好双机位,主机请使用小艺帮 app 进行录制, **辅助机位使用小艺帮助手** app 录制 (辅助机位下载及使用方法详见 6. 辅助机位小艺帮助手 app 下载安装及登录)。

进入考试后打开主机位(小艺帮 APP)上扫码入口(见下图),使用辅机位 (小艺帮助手 APP) 扫描主机位上的二维码,开启辅助机位录制,且在规定时间 进入各科目录制。

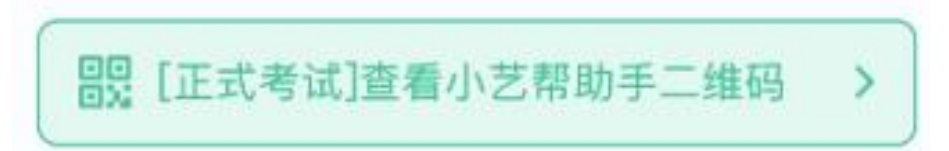

程。因考生消极备考、不

熟悉考试系统操作流程而

导致考试失败的,后果自

2. 侯考时间为答题时间前

15分钟。考生必须在侯考 时间内,完成人脸认证、

架设好双机位等考试准备

工作,否则因此导致考试

规定时间上传图片与视频

失败,责任自负。 3、答题时间结束后请按

份。

10: 30-11: 00

08: 15-09: 45

10: 30-11: 00

14: 15-15: 45

16: 30-17: 00

08: 15-09: 45

14: 15-15: 45

08: 15-08: 30

09: 15-09: 55

10: 45-11: 45

14: 15-14: 30

15: 15-15: 55

16: 45-17: 45

| 笔试专业     | 测试科目 | 候考开始时间          | 答题时间                  | 说明                      |
|----------|------|-----------------|-----------------------|-------------------------|
| 书注举      | 科目一  | 2021年3月1日08:00  | 08: 15-09: 15         |                         |
| T AT     | 科目二  | 2021年3月1日09: 45 | 10: 00-11: 00         |                         |
| 田住 前月    | 科目一  | 2021年3月1日14:00  | 14: 15-15: 45         | GQ.                     |
| 周世 至2    | 科目二  | 2021年3月1日16:15  | 16: <b>30</b> -17: 00 | 1.考生成功报名后,须进入考试系统中了解册校考 |
| 眼壮白眼体设计  | 科目一  | 2021年3月3日08:00  | 08: 15-09: 45         | 试操作流程及模拟考试信             |
| 成後一加以中区日 | 科目二  | 2021年3月3日10:15  | 10: 30-11: 00         | 息,模拟考试时间为固定             |
| 服装与服饰设计  | 科目一  | 2021年3月3日08:00  | 08: 15-09: 45         | 时间,务必进行一次完整             |
| (中外合作办学) | 科日一  | 2021年3月3日10, 15 | 10, 30-11, 00         | 且成为时快水与风保作机             |

2021年3月3日10: 15

2021年3月4日08:00

2021年3月4日10:15

2021年3月2日14:00

2021年3月2日16:15

2021年3月2日08:00

2021年3月3日14:00

2021年3月3日08:00

2021年3月3日09:00

2021年3月3日10: 30

2021年3月4日14:00

2021年3月4日15:00

2021年3月4日16: 30

科目二

科目一

科目二

科目一

科目二

科目一

科目一

科目一

科目二

科目三

科目一

科目二

科目三

准备时间或候考时间: 1.

艺术与科技

戏剧影视美术设计

动画

数字媒体艺术

广播电视编导

影视摄影与制作

准备时间或候考时间均属于考试时间,考生在准备或者候考期间不得脱离拍 摄范围。

人脸识别通过后,需要调整人和手机(主、辅机位)的位置,考生不准离开拍

第16页 /共 54页

摄范围。

**我校校考专业/科目均有开考时间要求,**请尽早进入考试,进入考试后会有 候考时间,面试专业部分科目有准备时间。候考时首先进行人脸识别,人脸识别 通过后,请在剩余候考时间阅读考前准备,准备相关事宜。可以点击"收起", 查看考生在画面中的位置。候考时间结束,自动进入考试。

候考时间内会自动下载考试相关配置资源,请确保网络环境优良,一定不能 退出。候考时间结束后,不在候考页面的考生将无法再进入正式考试。注意屏幕 右上方的"候考倒计时"。

举例:9:00 开始考试,考生可在 9:00 进入候考室候考,做好相关考前准备。 9:15 开始答题, 9:15 后考生将无法进入考试页面,视为弃考。

2. 考试期间:

候考结束后,开始正式考试。考试期间考生不得脱离拍摄范围,不得发出任 何声音,考试期间主机位和辅助机位不得使用静音模式。

开始考试后,考试题目会在小艺帮 APP 屏幕上(点击图片可全屏显示考题) 显示,每道题目的答题时间将显示在手机屏幕上方,考生请注意把握作答时间。

3. 录制次数:

★笔试类专业(书法学、雕塑、服装与服饰设计、服装与服饰设计(中外合作办学)、数字媒体艺术、动画、艺术与科技、戏剧影视美术设计、影视摄影与制作、广播电视编导)只有一次考试机会。如考生在正式视频录制过程中,因操作不当或出现意外导致视频录制中断,系统允许考生5分钟内再次登录继续录制。再次进入考试时考生需手持作答试卷按下图示例重新展示认证。如中断3次,此科目考试失败。录制中断导致的后果责任自负,请考生提前做好考前准备工作。

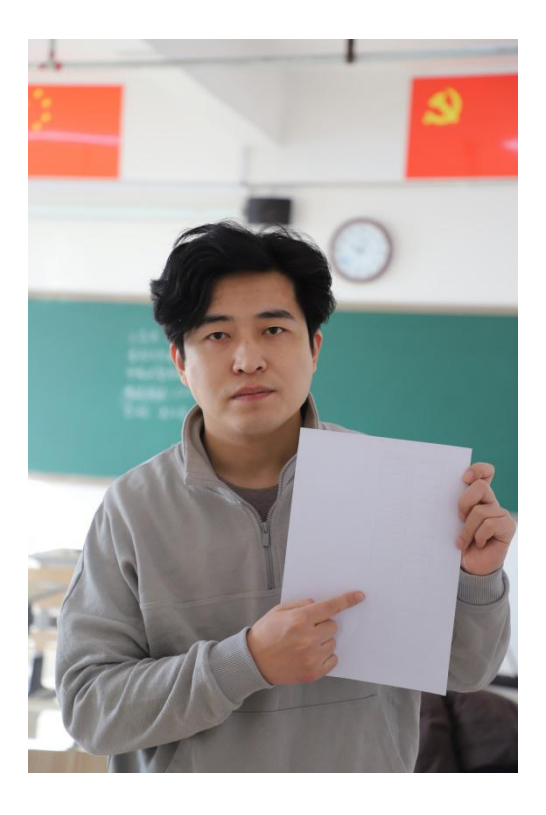

意外中断再次登录答题前按此图要求展示试卷

★面试类专业(表演、播音与主持艺术)如考生在正式视频录制过程中意外 中断,系统允许考生对该科目进行重新录制,每个科目最多进行3次视频录制, 录制按钮上会显示录制次数。只要有合适视频即可提交,无须使用全部的录制机 会。录制完毕后,可回看录制的视频,选择其中1个视频,提交上传作为考试视频。如果某个科目3次视频录制过程均意外中断,将导致考试失败,由于录制中断导致的后果责任自负。

不要错过提交时间,错过提交时间将导致考试失败。

【一经上传,不得更改!】

4. 考试形式:

每个科目因考试内容不同,考试形式有差别,请考生务必参加模拟考试熟悉 具体流程。

部分科目有严格的考试入场时间限制,请务必按照规定时间进入考试,错 过后将无法进入本科目考试,导致无法参加考试,根据提示在规定时间完成每个 考试步骤。考生需正确区分计时考试和提交截止时间,请根据系统提示完成录制 并提交视频。

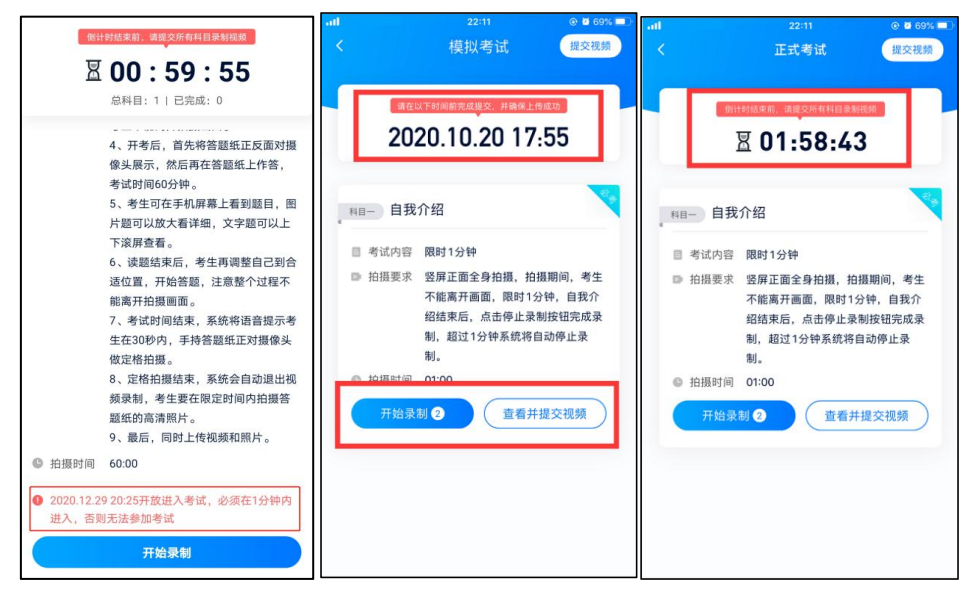

#### 5.2 提交视频

面试类专业科目录制完毕后,可查看视频,并选择其中最合适的1个视频, 提交为考试视频。

笔试类专业科目只有一次录制机会,录制完成后需要在规定时间内拍照并提 交视频。

请关注视频上传进度,确保所有提交视频都上传完成。

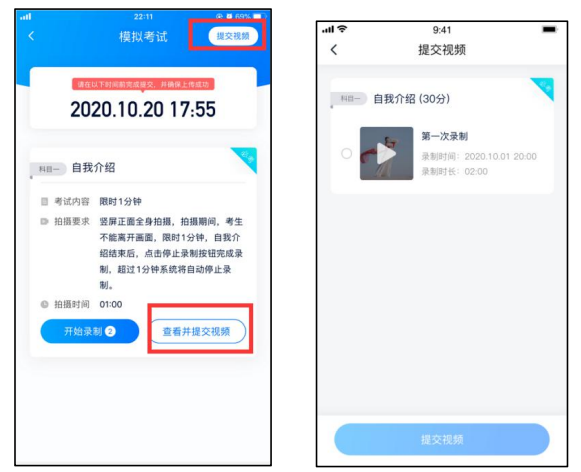

提交后,可以在"查看提交状态"里看到视频上传进度。提交成功或考试时间结束后,考试状态显示已结束。

#### 第19页 /共 54页

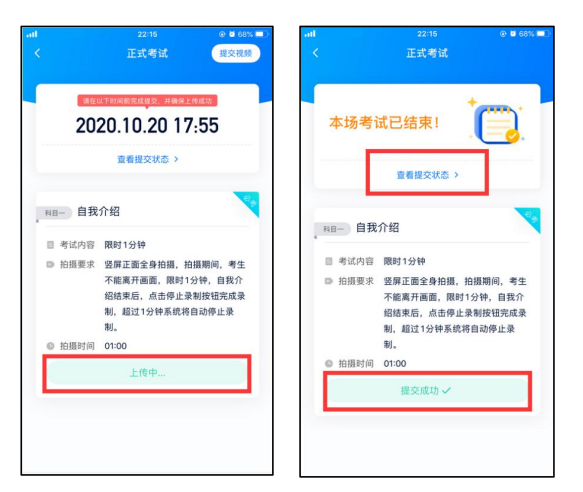

如果视频上传失败,系统会提醒您【重新上传】,请留意视频上传页或【考试】列表页底部,点击【重新上传】即可。您可以切换Wi-Fi和4G网络进行尝试。

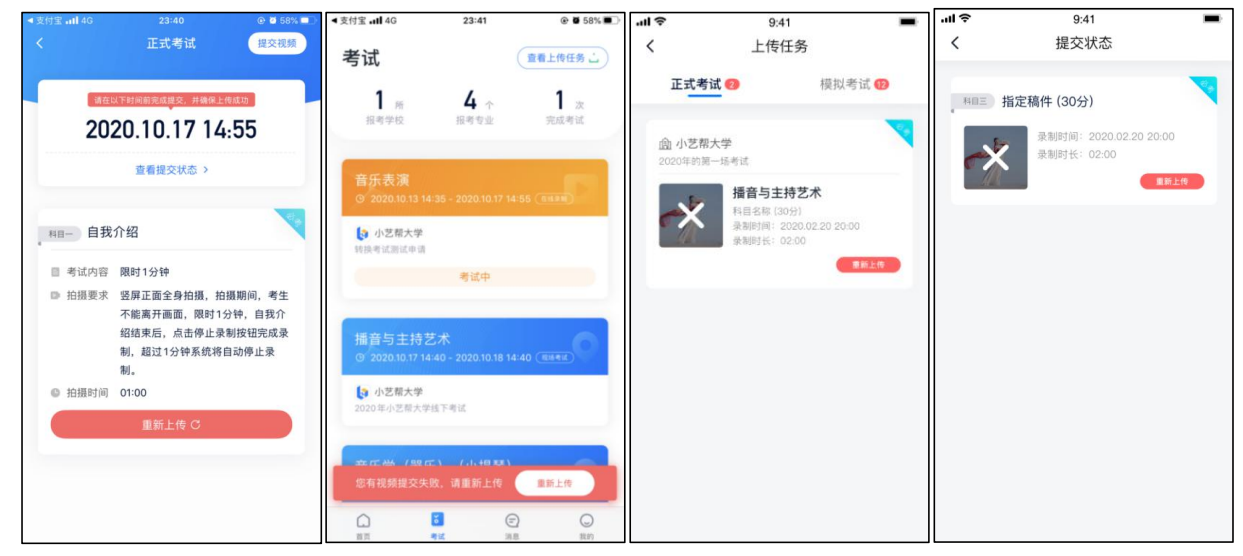

6.辅助机位小艺帮助手 app 下载安装及登录

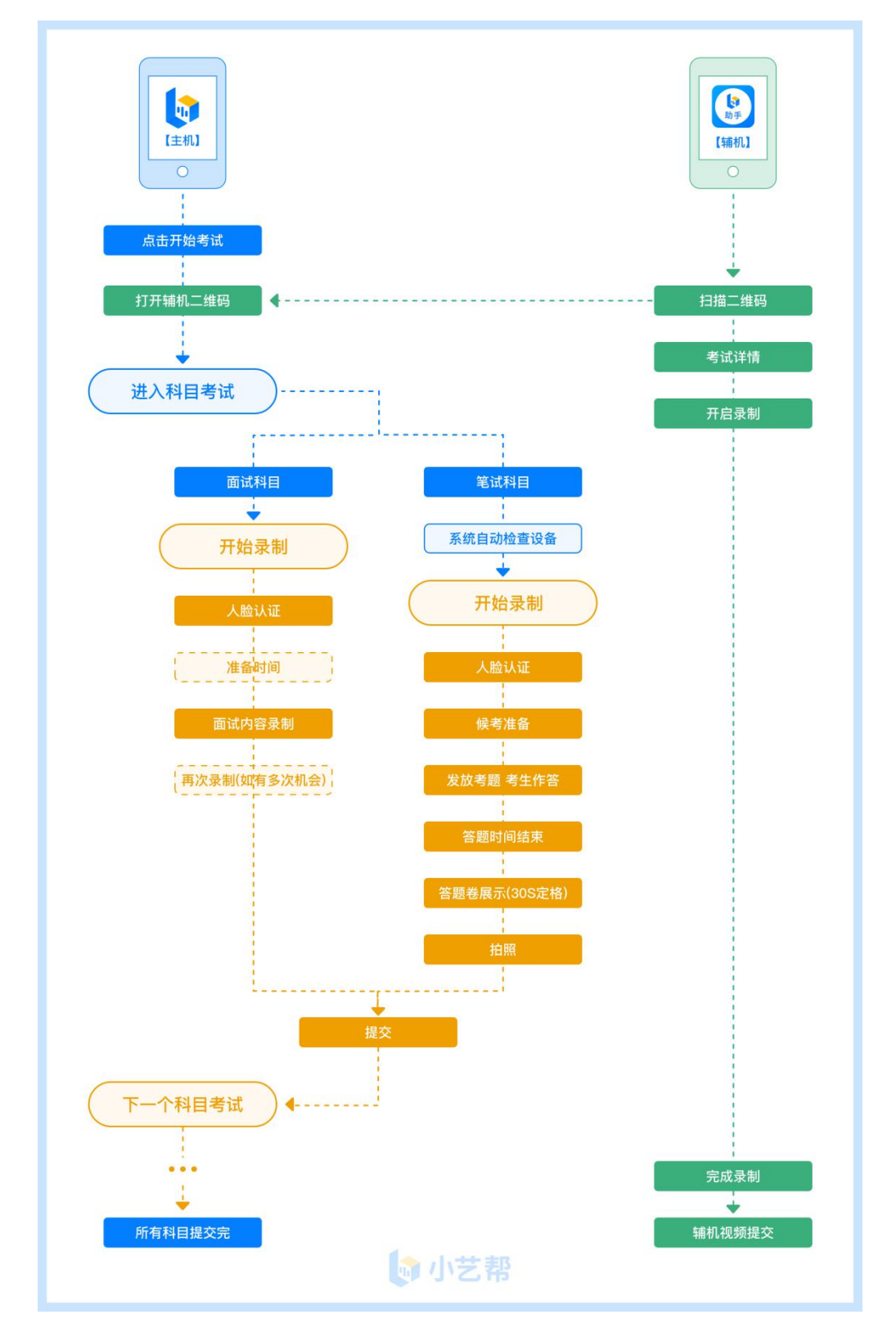

我校采用双机位同时在线实时录制考试。进入"考前练习""模拟考试""正

第21页 /共 54页

式考试"的相关页面都会有辅机位的二维码入口,使用辅助机位小艺帮助手 APP 扫描即可进入。

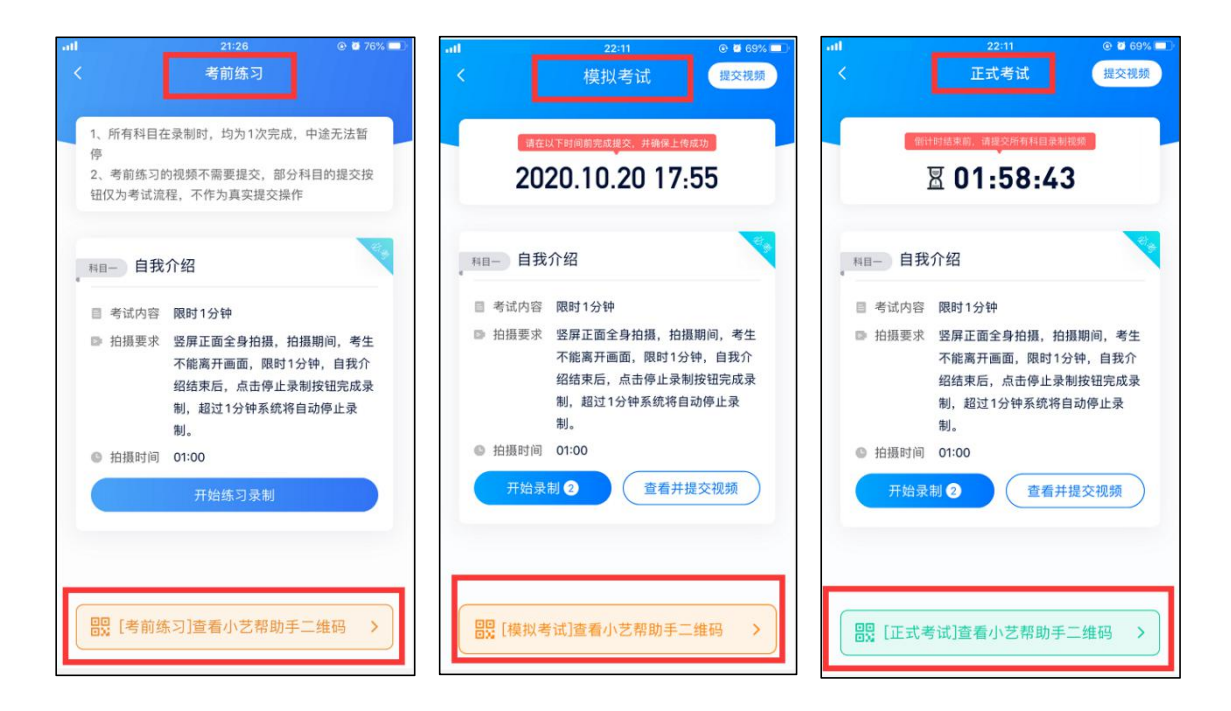

6.1 辅助机位 小艺帮助手 app 下载安装

扫描下方二维码即可下载安装,或到小艺帮官方网站扫描二维码下载,考生不要通过其他渠道下载。网址: <u>https://www.xiaoyibang.com/</u>

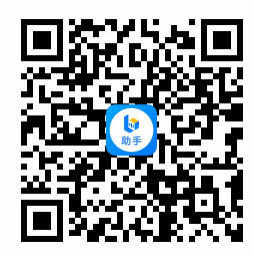

安装时,请授权允许使用您的摄像头、麦克风、扬声器、存储空间、网络等 权限,以保证可以正常考试。

小艺帮助手仅提供手机 IOS 和安卓版本,不支持 iPad 和各种安卓平板。

注意事项:

请在正式考试前务必进行充分的考前练习和模拟考试,以免在正式考试中因 双机位操作、架设等耽误考试;请确保主机位与辅助机位至少有10G内存,以免 出现视频拍摄时因内存不足,导致视频无法保存影响考试。

# 6.2 辅助机位(小艺帮助手 app)登录

打开主机位(小艺帮 app)的考试详情页面,下方显示辅助机位小艺帮助手二维码查看入口,点击打开二维码,使用小艺帮助手 app 扫描二维码进入。

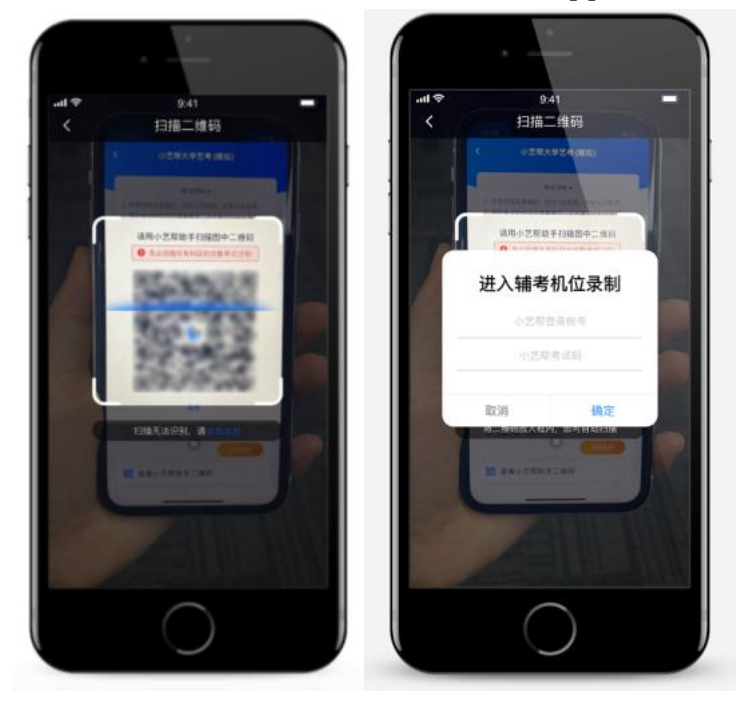

如果扫码失败,请根据提示调整后再扫码尝试,或者根据屏幕提示点击"点击此处",填写考试码和主机位考试账号。小艺帮助手考试码查找位置见下图红框处所示。

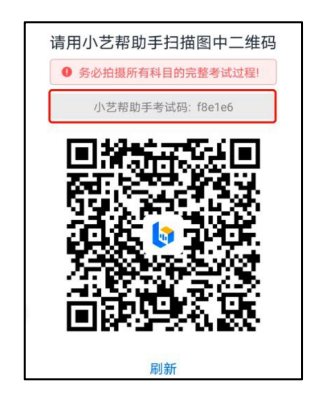

小艺帮助手考试码

第 23页 /共 54 页

一场考试只有一个二维码,请注意一定不要随便外泄二维码,多台手机扫描 二维码将导致辅助机位无法进行拍摄,影响正常考试。

#### 6.3 确认考试信息

识别二维码后进入考试详情页面,请仔细确认"考生信息"、"考试信息"、 "录制提醒"等内容,确认完成后勾选"我已阅读以上内容,并确认信息正确", 最后点击"进入录制"。

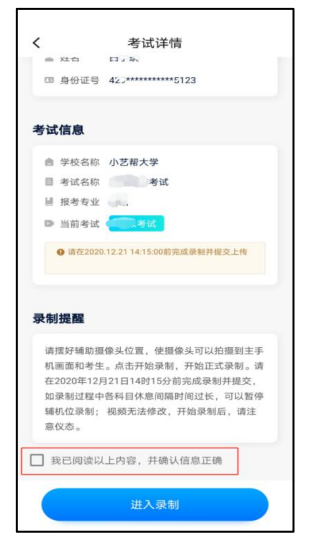

#### 6.4 考前录像及调整

进入录制界面后,按照要求摆放主、辅助机位,随后点击"开始录制"按钮 进行录制,**请务必在主机候考时间前开启辅助机录制,以免影响考试时间。**辅助 机位请使用<mark>前置摄像头</mark>,请考生考试时注意观察主机位录制状况,<u>防止中途录制</u> 中断。

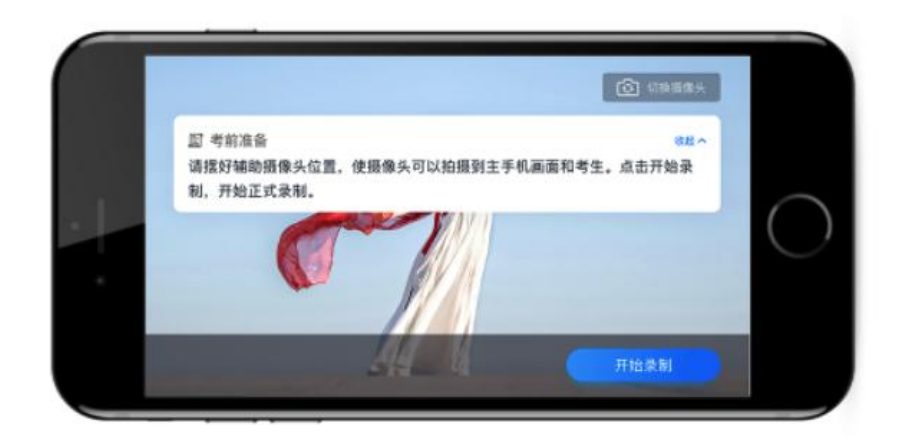

#### 6.5 正式录制

正式考试时的辅助机录制过程中,实时显示已录制时长和录制结束时间。完 成主机位考试后,辅助机即可点击"完成录制"按钮,进入提交页面。录制结束 时间完成,会自动结束录制,进入提交页面。

一场考试中,如果两个科目的开考时间间隔过长,录制完前一个考试科目后,可以暂停辅助机位的录制,回到首页。等下一个科目即将开考前再进入录制。辅 机位会记录每次拍摄的中断次数录制时间。

如在录制过程中不小心触碰完成录制按钮或中断录制,请尽快回到首页。点 击考试记录上"继续录制"按钮,即可重新回到录制页面,请确保辅助机位扫描 的是当前主机位正在录制的考试二维码。也可以重新扫描此考试专业的二维码, 回到录制页面。

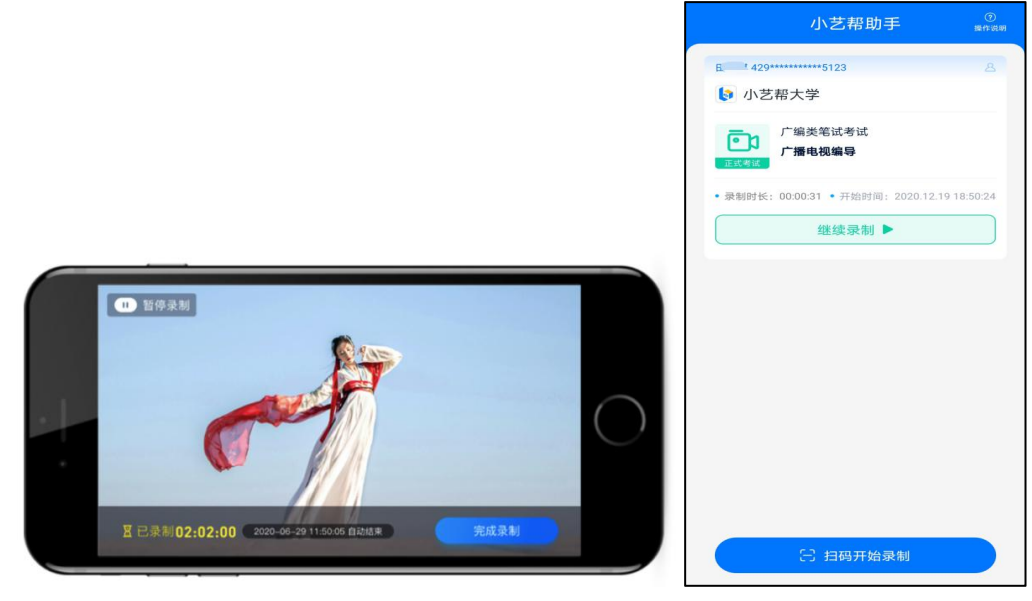

第25页 /共 54页

## 6.6 提交视频

主机的正式考试视频提交后,请及时提交辅机录制视频。提交后即可看到上 传进度,请确保上传成功。

正式考试时,主机的所有科目都录制完成并提交完毕后,辅机的视频才可提 交。考试时间结束,辅助机依旧可以提交视频。

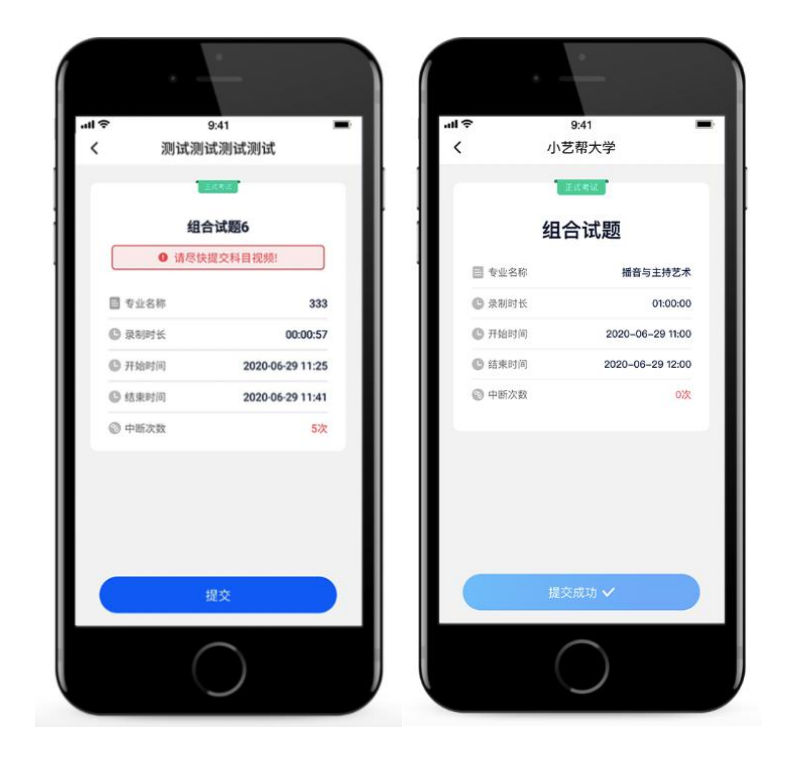

# 三、校考专业考试须知

#### 書法学

考試科目:書法臨摹 書法創作

一、書法臨摹

考生根據系統提示碑帖圖片進行原章法臨摹。

考試要求:

1.考試用紙: 宣紙四尺斗方1張; 試卷用紙考生自备且不得带有標記; 禁止攜帶備用紙張及草稿紙;

2. 原章法臨摹, 無需落款;

3. 準確臨摹, 勿錯字、漏字;

4. 考試時間: 60分鐘;

二、書法創作

考生根據系統提示提供的文本內容進行書法創作。

考試要求:

 1. 考試用紙:四尺對開宣紙1張,豎式書寫;試卷用紙考生自备且不得带 有標記;禁止攜帶備用紙張及草稿紙;

2. 考生任選篆、隸、楷一種書體創作;

3. 必須使用繁體字;

4. 必須落款,但落款中不得出現考生個人信息;

5. 考試時間: 60分鐘。

★拍摄要求

1. 機位擺放示意圖:

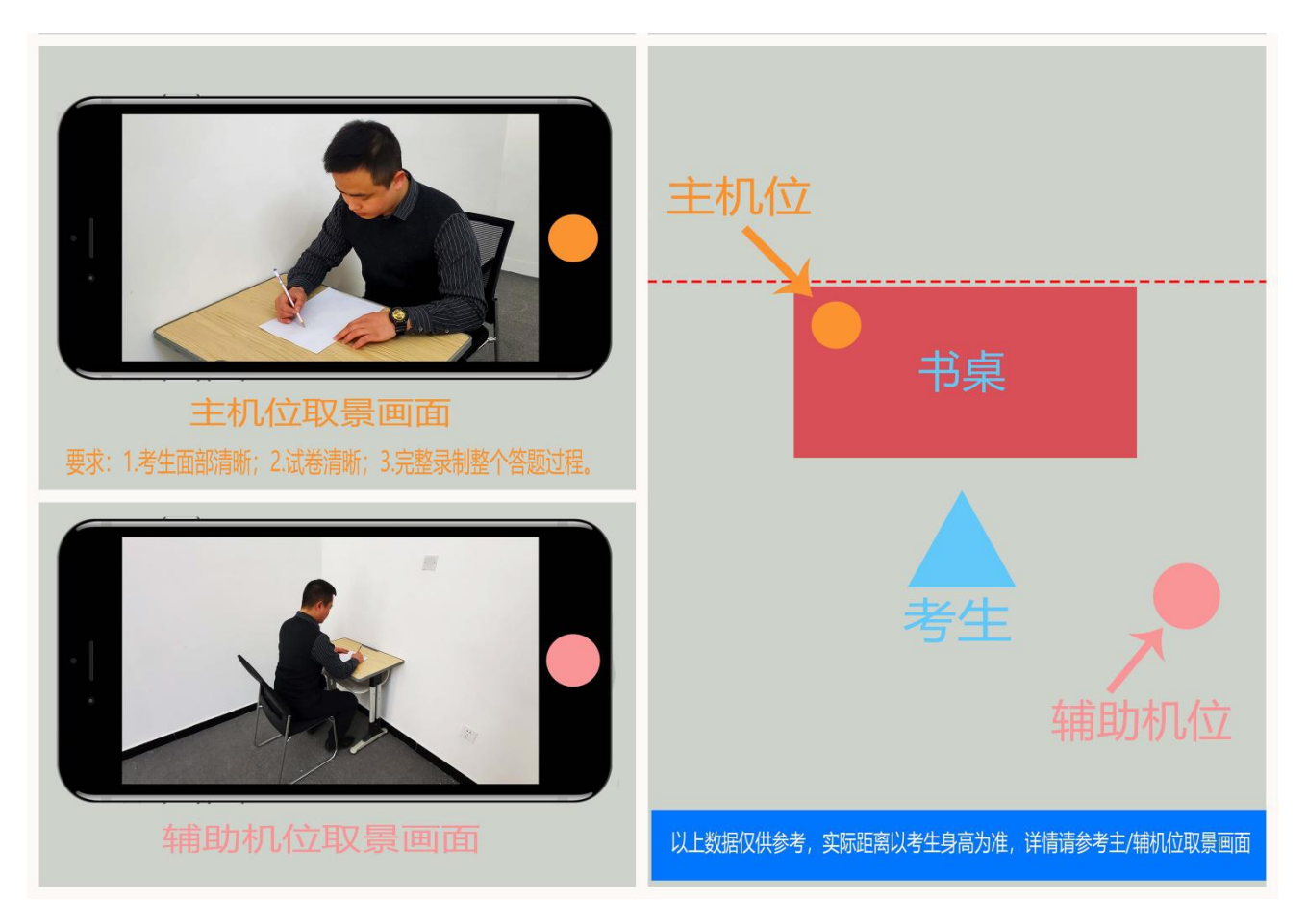

1. 校考拍攝示例視頻詳見目錄七示例視頻。

#### 雕塑

考试科目:素描 速写

一、素描

人物头像、石膏像、静物等写生或默写。

考试要求:

1. 考试用纸: 8 开素描纸 1 张,试卷纸考生自备且不得带有标记;禁止携 带备用纸张及草稿纸;

2. 限用铅笔或炭笔;

3. 不得在试卷上喷洒任何固定液体;

4. 不得在答题纸内添加任何与考试无关的内容;

5. 考试时间: 90 分钟。

二、速写

人物、场景等写生或默写。

考试要求:

1. 考试用纸: 8 开素描纸 1 张,试卷纸考生自备且不得带有标记;禁止携 带备用纸张及草稿纸;

2. 限用铅笔或炭笔;

3. 不得在试卷上喷洒任何固定液体;

4. 不得在答题纸内添加任何与考试无关的内容;

5. 考试时间: 30 分钟。

#### ★拍摄要求

1. 机位摆放示意图:

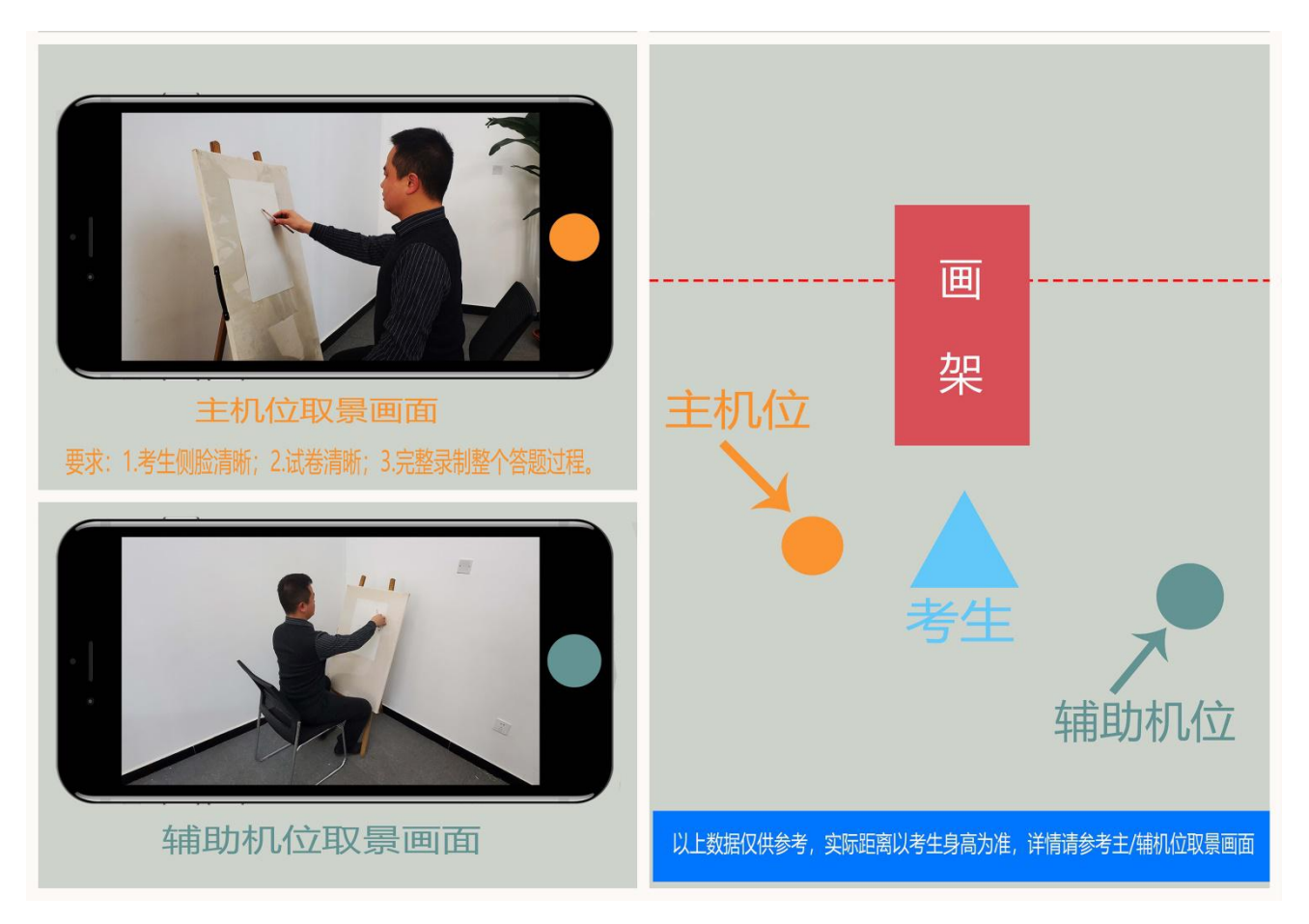

#### 服装与服饰设计

考试科目: 色彩 速写

一、色彩

人物头像、静物写生或人物头像、静物、风景默写。

考试要求:

考试用纸: 8 开水粉纸或水彩纸1张,试卷纸考生自备且不得带有标记;
 禁止携带备用纸张及草稿纸;

2. 限用水粉或水彩表现;

3. 禁止使用色卡;

4. 不得在答题纸内添加任何与考试无关的内容;

5. 考试时间: 90分钟。

二、速写

人物、场景等写生或默写。

考试要求:

1. 考试用纸: 8 开素描纸 1 张,试卷纸考生自备且不得带有标记;禁止携 带备用纸张及草稿纸;

2. 限用铅笔或炭笔;

3. 不得在答题纸内添加任何与考试无关的内容;

4. 考试时间: 30 分钟。

★拍摄要求

1. 机位摆放示意图:

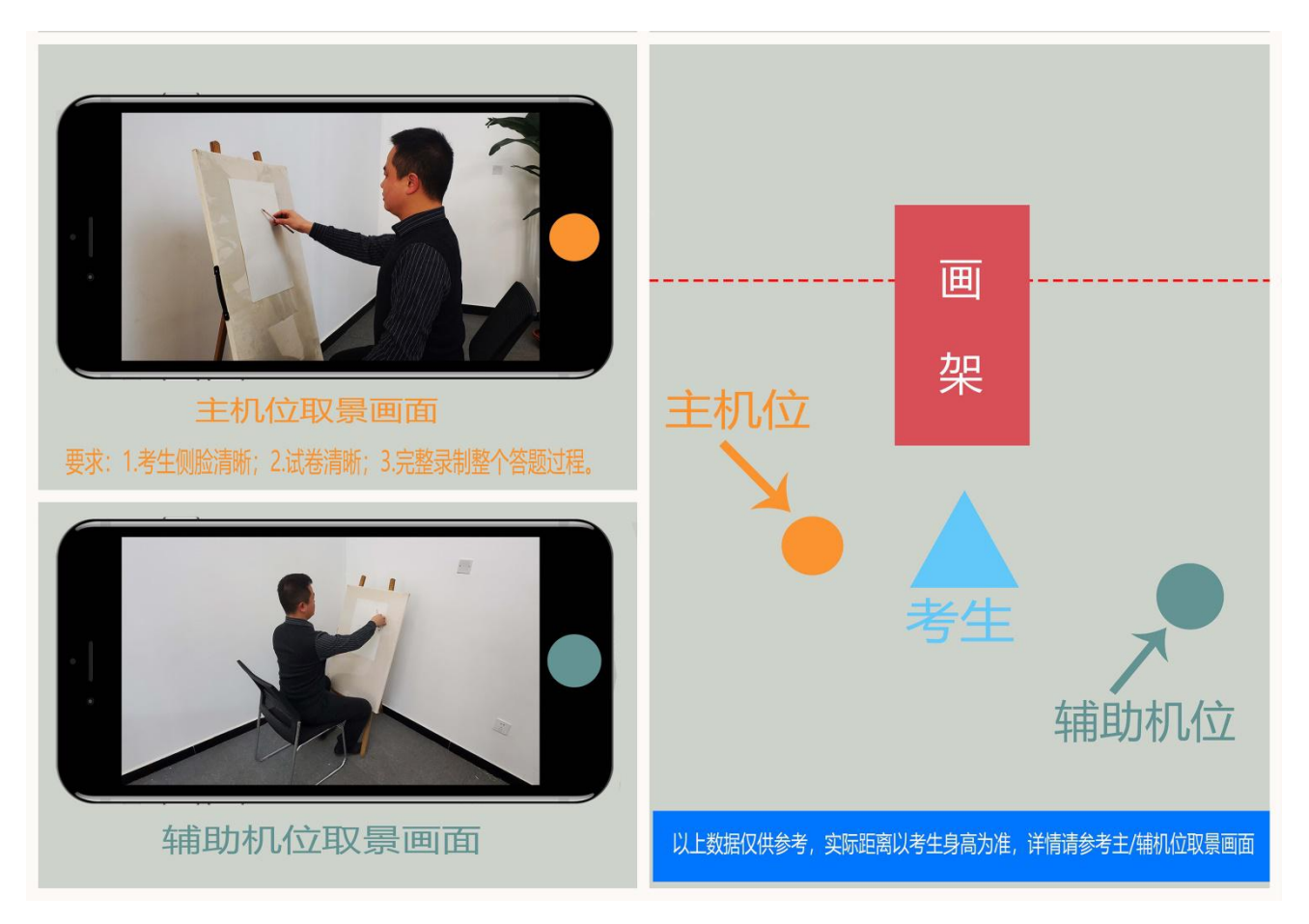

## 服装与服饰设计(中外合作办学)

(只允许山东籍考生报考)

考试科目: 色彩 速写

一、色彩

人物头像、静物写生或人物头像、静物、风景默写。

考试要求:

考试用纸: 8 开水粉纸或水彩纸1张,试卷纸考生自备且不得带有标记;
 禁止携带备用纸张及草稿纸;

2. 限用水粉或水彩表现;

3. 禁止使用色卡;

4. 不得在答题纸内添加任何与考试无关的内容;

5. 考试时间: 90分钟。

二、速写

人物、场景等写生或默写。

考试要求:

1. 考试用纸: 8 开素描纸 1 张,试卷纸考生自备且不得带有标记;禁止携 带备用纸张及草稿纸;

2. 限用铅笔或炭笔;

3. 不得在答题纸内添加任何与考试无关的内容;

4. 考试时间: 30分钟。

★拍摄要求

1. 机位摆放示意图:

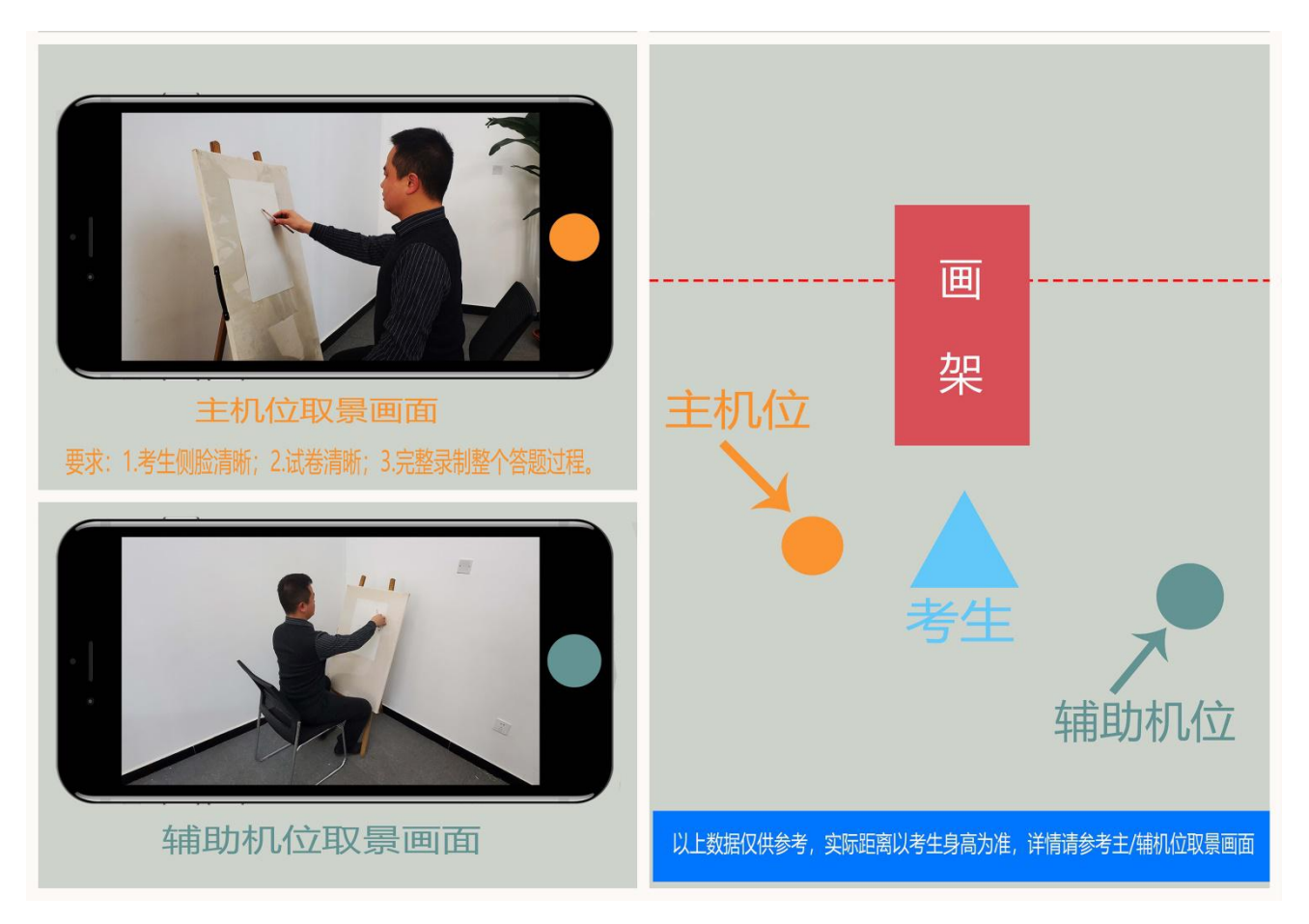

## 数字媒体艺术

考试科目: 命题创作

一、命题创作

根据命题,进行作品创作。

考试要求:

 考试用纸: 8 开素描、水粉或水彩纸均可,考生自备1张试卷纸且不得 带有标记;禁止携带备用纸张及草稿纸;

2. 绘画表现方式:线稿、素描稿、色彩稿均可,形式不限;

3. 考试时间: 90分钟。

- ★拍摄要求
- 1. 机位摆放示意图:

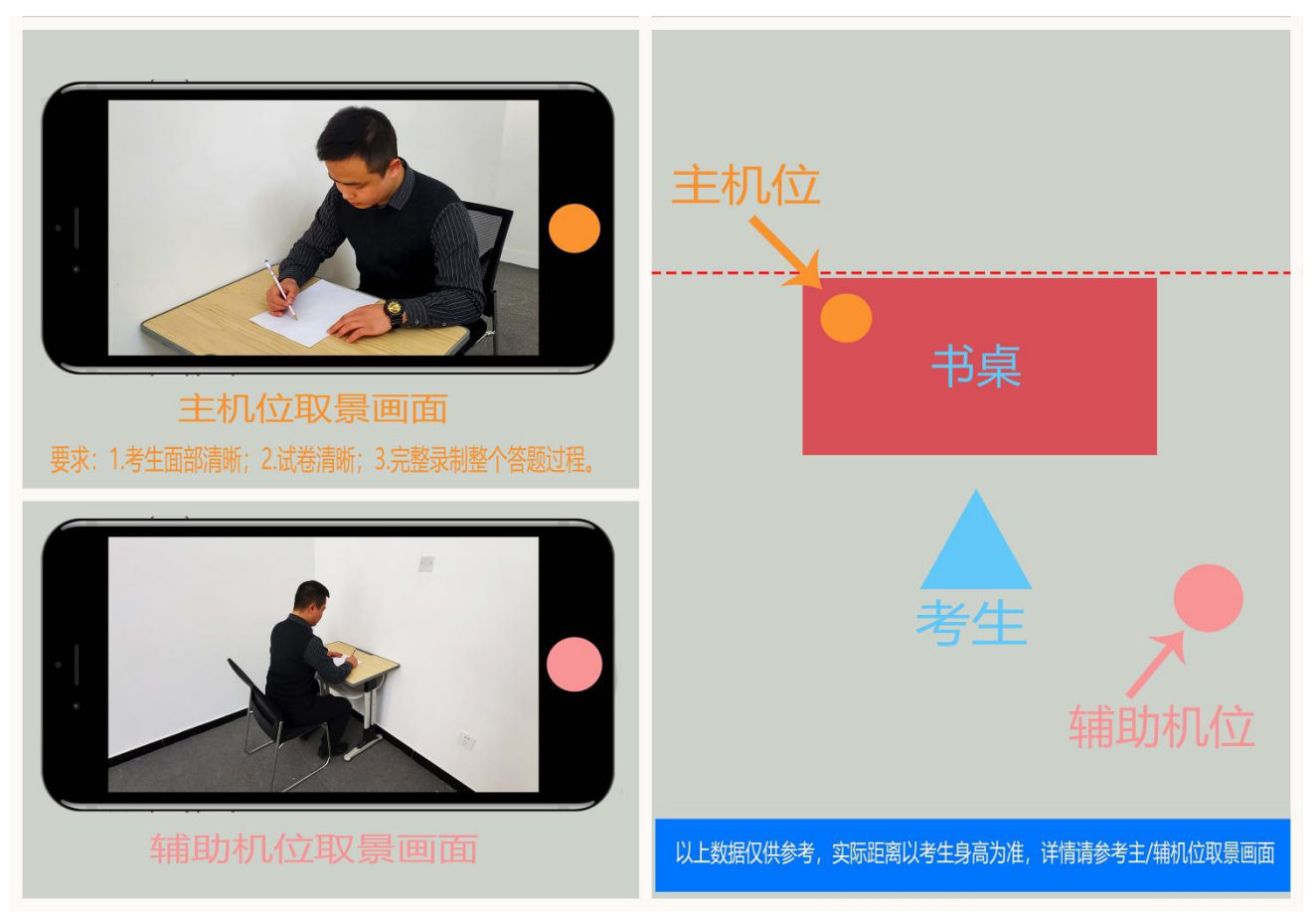

#### 动 画

考试科目: 情景创作

一、情景创作

根据命题,用 6-10 幅连续画面创作完整的故事。

考试要求:

 考试用纸: 8 开素描、水粉或水彩纸均可,考生自备1张试卷纸且不得 带有标记;禁止携带备用纸张及草稿纸;

2. 绘画工具不限;

3. 考试时间: 90分钟。

★拍摄要求

1. 机位摆放示意图:

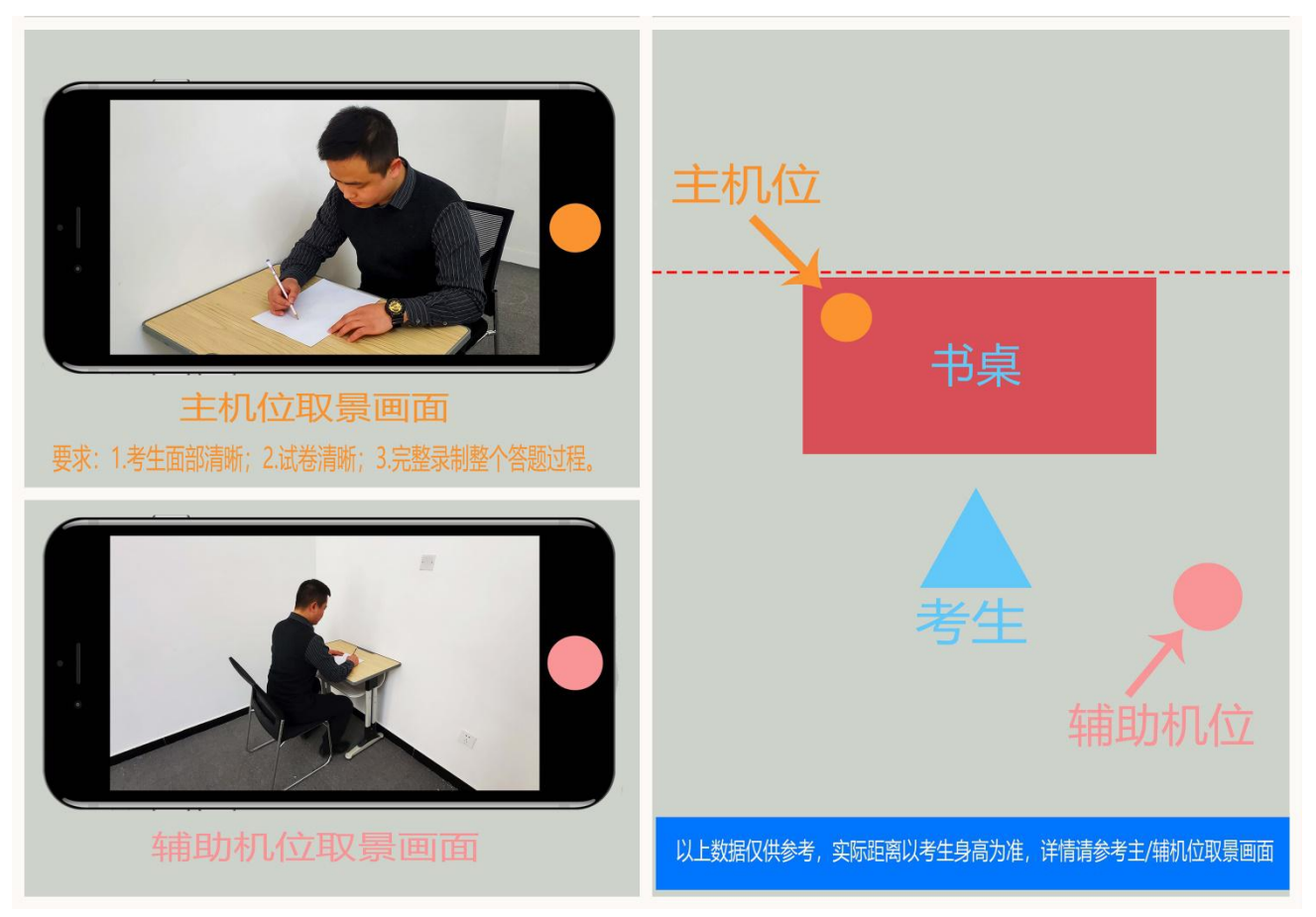

## 艺术与科技

考试科目: 色彩 速写

一、色彩

人物头像、静物写生或人物头像、静物、风景默写。

考试要求:

考试用纸: 8 开水粉纸或水彩纸1张,试卷纸考生自备且不得带有标记;
 禁止携带备用纸张及草稿纸;

2. 限用水粉或水彩表现;

3. 禁止使用色卡;

4. 考试时间: 90分钟。

二、速写

人物、场景等写生或默写。

考试要求:

1. 考试用纸: 8 开素描纸 1 张, 试卷纸考生自备且不得带有标记; 禁止携 带备用纸张及草稿纸;

2. 限用铅笔或炭笔;

3. 不得在答题纸内添加任何与考试无关的内容;

4. 考试时间: 30分钟。

★拍摄要求

1. 机位摆放示意图:

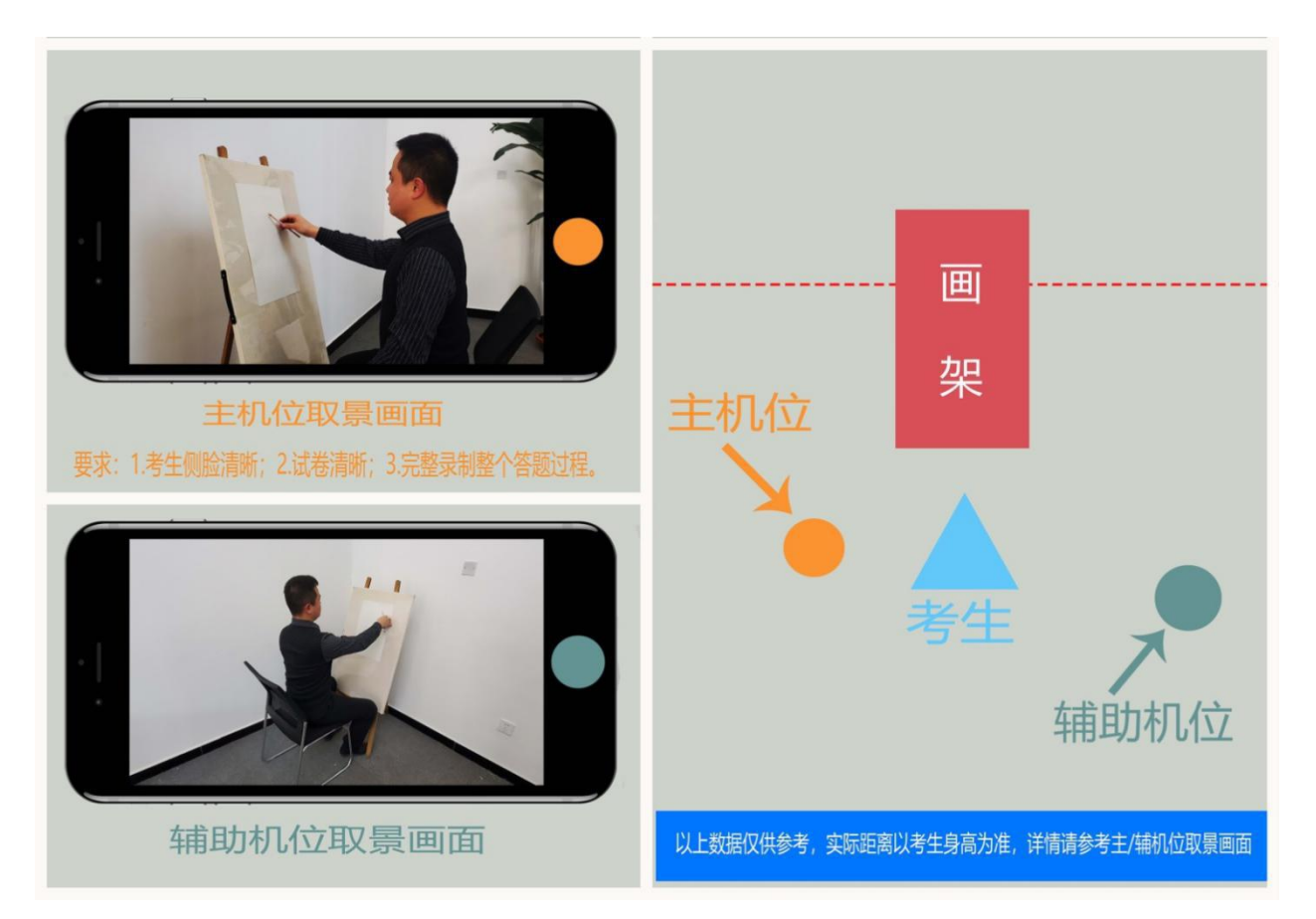

## 戏剧影视美术设计

考试科目:素描 速写

一、素描

人物头像、石膏像、静物等写生或默写。

考试要求:

1. 考试用纸: 8 开素描纸 1 张,试卷纸考生自备且不得带有标记;禁止携 带备用纸张及草稿纸;

2. 限用铅笔或炭笔;

3. 不得在试卷上喷洒任何固定液体;

4. 考试时间: 90分钟。

二、速写

人物、场景等写生或默写。

考试要求:

1. 考试用纸: 8 开素描纸 1 张, 试卷纸考生自备且不得带有标记; 禁止携 带备用纸张及草稿纸;

2. 限用铅笔或炭笔;

3. 不得在试卷上喷洒任何固定液体;

4. 考试时间: 30分钟。

★拍摄要求

1. 机位摆放示意图:

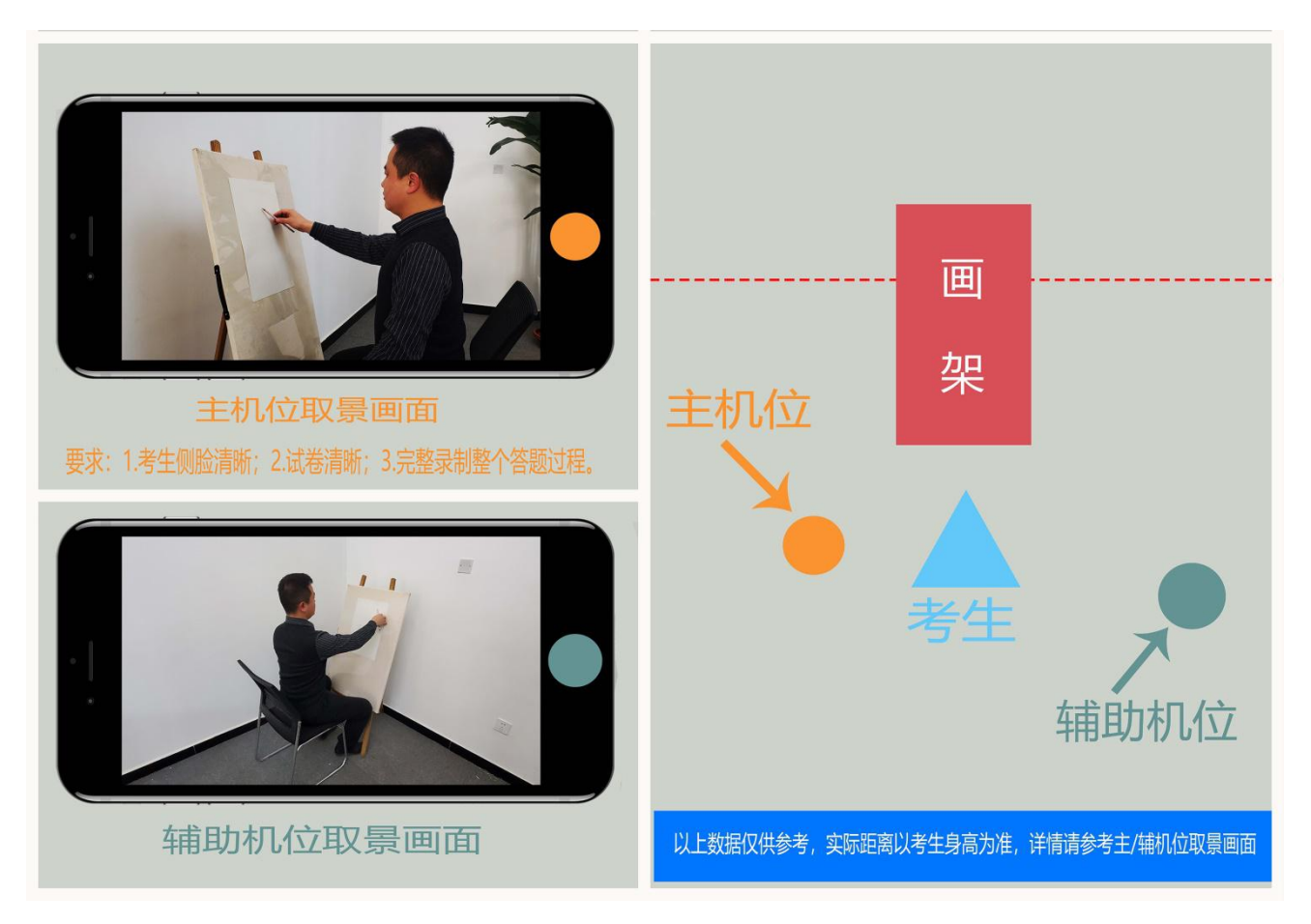

## 影视摄影与制作

考试科目:

摄影艺术基础知识 戏剧故事编写 影视作品分析

考试要求:

一、摄影艺术基础知识

1. 摄影艺术基础知识,选择题;

2. 考试时间: 15 分钟。

二、戏剧故事编写

1. 根据题目编写戏剧故事;

2. 试卷规格: 白色 A4 纸 1 张, 试卷纸考生自备且不得带有标记; 禁止携带 备用纸张及草稿纸;

3. 考试时间: 40 分钟。

三、影视作品分析

1. 根据题目要求从多角度分析影视作品或摄影作品;

2. 试卷规格: 白色 A4 纸 1 张, 试卷纸考生自备且不得带有标记; 禁止携带 备用纸张及草稿纸;

3. 考试时间: 60 分钟。

★拍摄要求

1. 机位摆放示意图:

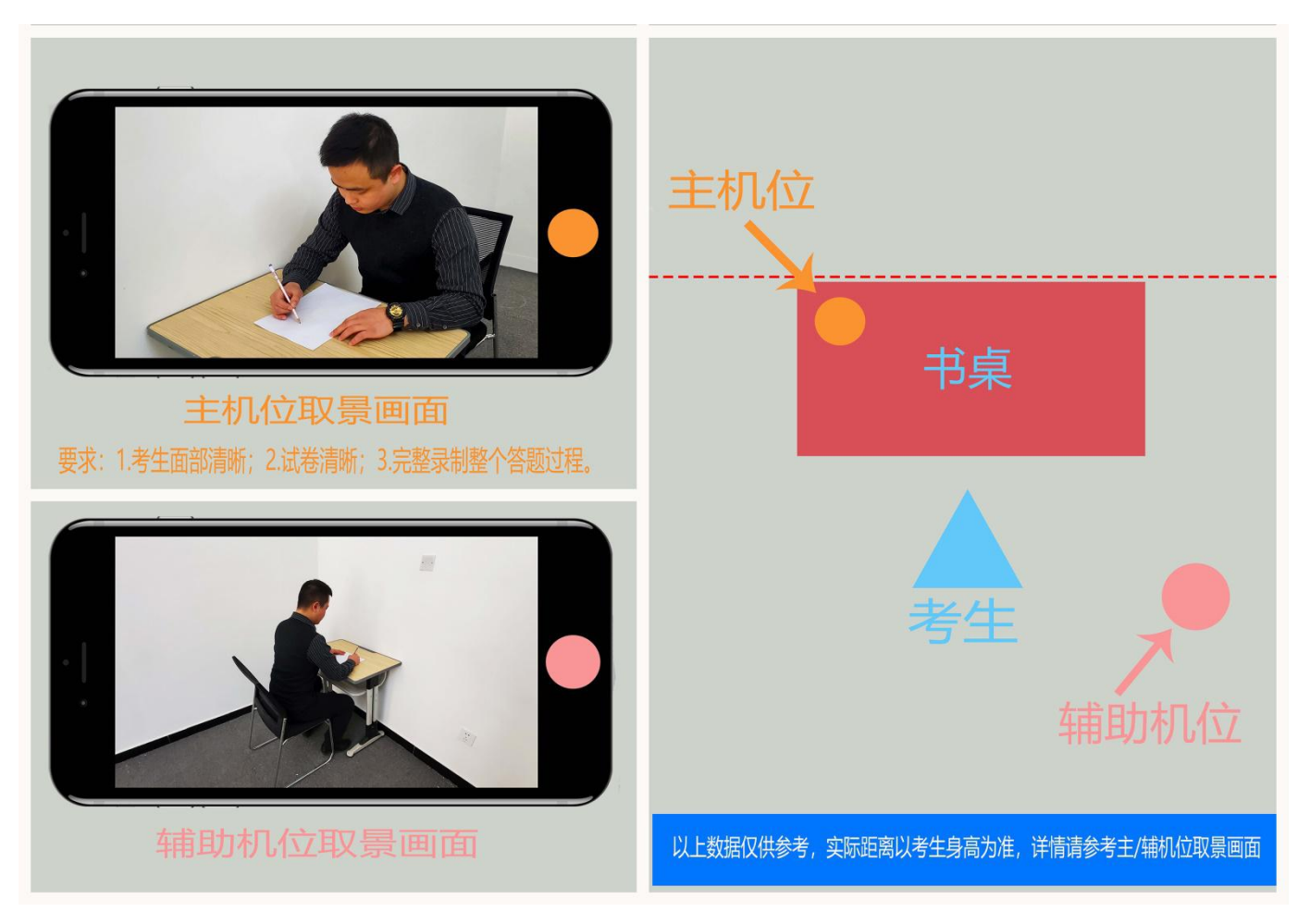

## 广播电视编导

考试科目:

文艺常识 戏剧故事编写 影片分析

考试要求:

一、文艺常识

1. 文艺常识,选择题;

2. 考试时间: 15 分钟。

二、戏剧故事编写

1. 根据命题编写故事;

2. 试卷规格: 白色 A4 纸 1 张, 试卷纸考生自备且不得带有标记; 禁止携带备用纸张及草稿纸;

3. 考试时间: 40 分钟。

三、影片分析

1. 根据命题,进行作品分析;

2. 试卷规格: 白色 A4 纸 1 张, 试卷纸考生自备且不得带有标记; 禁止携带 备用纸张及草稿纸;

3. 考试时间: 60 分钟。

★拍摄要求

1. 机位摆放示意图:

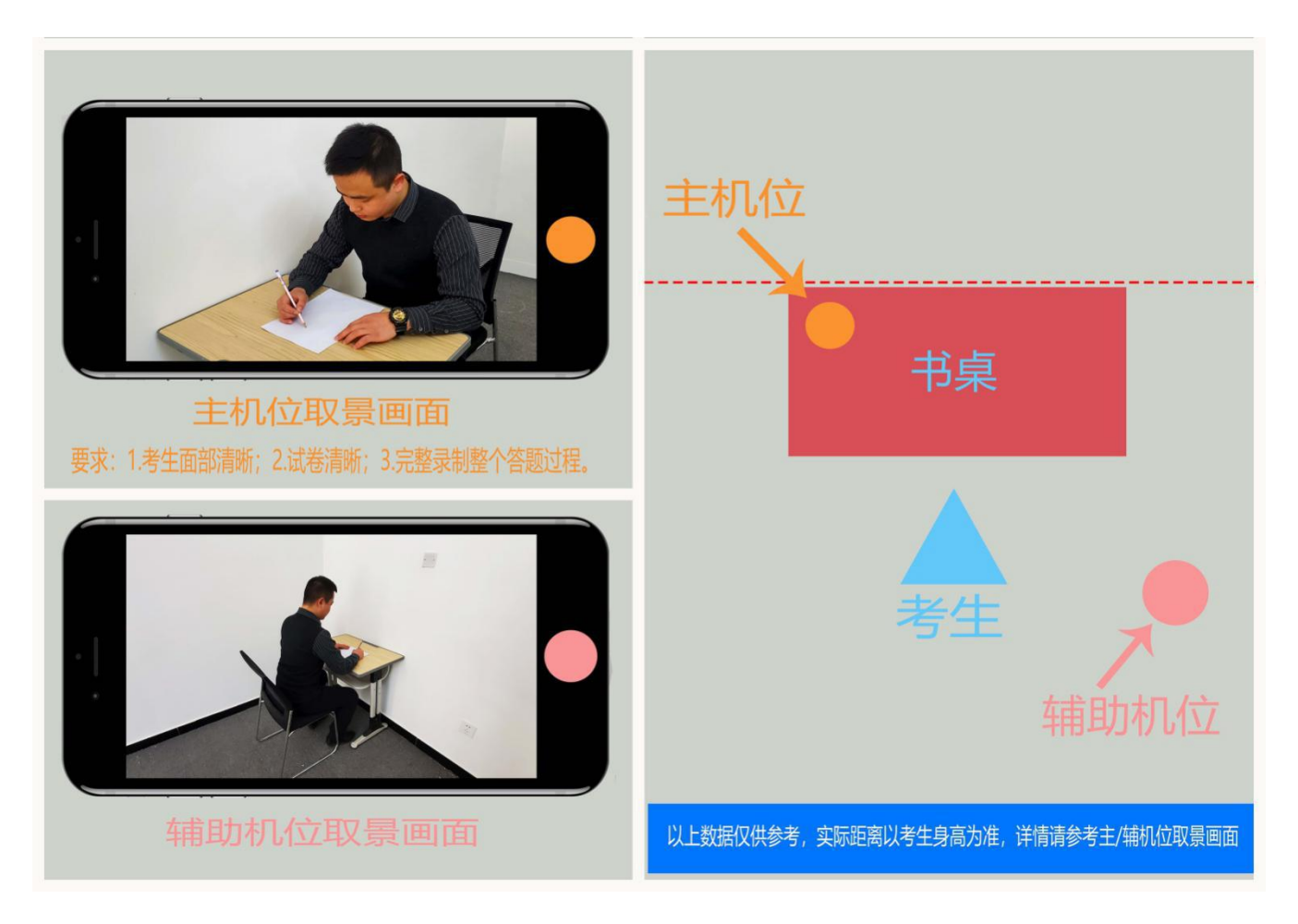

#### 表 演

考试科目:

(1)稿件朗诵 (2)歌曲演唱 (3)形体展示 (4)单人小品考试要求:

★要求: 允许考生素颜或淡妆,发型以不遮盖额头、耳朵为宜。

(1) 稿件朗诵

考生自备稿件朗诵。重点考查考生的声音条件和语言的规范程度,对作品思想内容的理解能力,对作品意境、情感和所塑造人物形象的感受能力、表现能力。

拍摄要求:竖屏正面上半身拍摄,时长不超过2分钟,无配乐,朗诵结束后 点击停止录制按钮完成录制,超过2分钟系统将自动停止录制。

(2) 歌曲演唱

考生自备曲目演唱,要求无伴奏清唱。考查考生是否具备演员的声音条件及 考生的乐感和节奏感。

拍摄要求: 竖屏正面全身拍摄,时长不超过2分钟,演唱结束后,点击停止录制按钮完成录制,超过2分钟系统将自动停止录制。

(3) 形体展示

考生自备舞蹈、戏曲基本功或武术展示。(注:如需音乐伴奏,请考生自备 播放设备)。考查考生肢体表现能力、模仿能力、形体的可塑性和灵活协调性。

拍摄要求:根据表演内容选择竖屏或横屏拍摄全身,时长不超过2分钟,拍 摄过程中,考生不得离开拍摄范围。表演结束后,点击停止录制按钮完成录制, 超过2分钟系统将自动停止录制。

(4) 单人小品

根据抽取试题进行表演。考查考生的理解力、想象力、感受力、表现力、应 变能力等表演素质。

拍摄要求:横屏全身拍摄,系统在屏幕上随机显示一道题目,考生可以反复 查看题目。根据语音提示,准备时间3分钟,准备时间内考生不得离开拍摄范围。 准备时间结束后开始正式表演,表演时长不超过4分钟,表演结束后,点击停止 录制按钮完成录制,超过4分钟系统将自动停止录制。

#### 第45页 /共 54页

★拍摄要求

1. 机位摆放示意图:

无需考生移动类专业/科目考试双机位摆放示意图(下图)

需要考生移动类专业/科目考试双机位摆放示意图(下图)

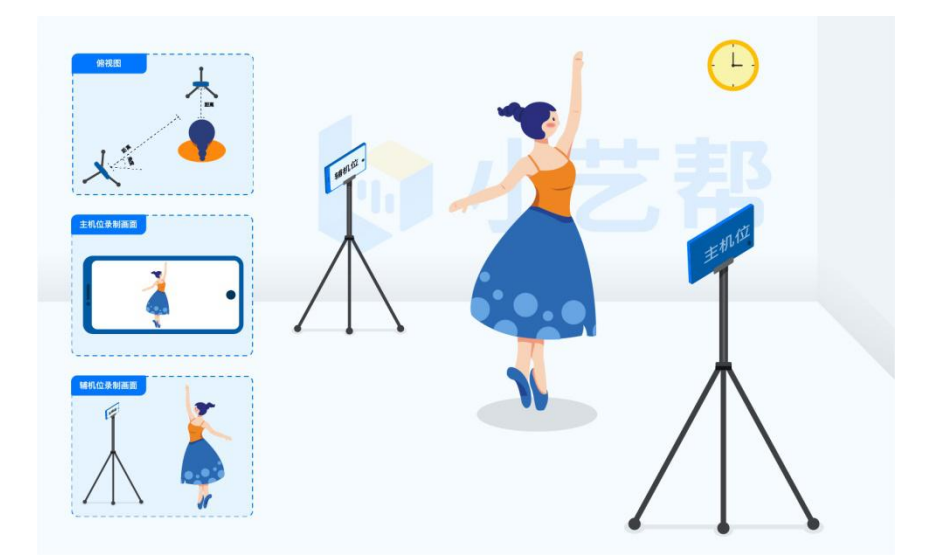

#### 播音与主持艺术

考试科目:

(1) 自备稿件朗诵 (2) 指定稿件朗诵 (3) 即兴评述 (4) 才艺展示

(5) 形象气质

考试要求:

★要求:允许考生素颜或淡妆上镜,妆容建议为新闻妆,发型以不遮盖额头、 耳朵为宜。

(1) 自备稿件朗诵

考生自备稿件朗诵。重点考查考生音质音色、认读感受、汉语普通话水平及语言表达等能力。

拍摄要求:竖屏正面上半身拍摄,时长不超过2分钟,无配乐,朗诵结束后 点击停止录制按钮完成录制,超过2分钟系统将自动停止录制。

(2) 指定稿件朗诵

根据抽取试题进行朗诵。通过朗读指定文学作品,考察考生音质音色、认读 感受、汉语普通话水平及语言表达等能力。评判考生是否具备学习本专业的基本 条件。

拍摄要求: 竖屏正面上半身拍摄, 无配乐; 进行视频录制时, 系统在屏幕上随 机显示一篇稿件, 根据语音提示, 准备时间3分钟, 准备时间内考生不得离开拍 摄范围。准备时间结束后开始朗诵, 朗诵时长不超过2分钟, 朗诵结束后点击停 止按钮完成录制, 超过2分钟系统将自动停止录制。备稿及朗诵时可通过上下滑 动屏幕对稿件内容进行翻页。

(3) 即兴评述

根据抽取试题进行评述。考察考生的发散性思维水平、汉语普通话综合水平、 对事物的感受能力、交流语境中自然说话能力及话题驾驭能力。

拍摄要求:竖屏正面上半身拍摄,无配乐;进行视频录制时,系统在屏幕上随机显示一道题目,根据语音提示,准备时间3分钟,准备时间内考生不得离开拍摄范围。准备时间结束后开始评述,评述时长不超过3分钟,评述结束后点击停

止按钮完成录制,超过3分钟系统将自动停止录制。

(4) 才艺展示

才艺展示。(形式: 声乐、舞蹈、曲艺等。注: 声乐要求清唱, 其它形式如 需音乐伴奏, 请考生自备播放设备。)此项考试主要考察考生的外形条件, 以及 考生除播音主持专业素质以外是否还具备其他相关的艺术素质及特长。

拍摄要求:根据表演内容选择竖屏或横屏拍摄,时长不超过2分钟,拍摄过程中,考生不能离开画面。表演结束后,点击停止录制按钮完成录制,超过2分钟系统将自动停止录制。

(5) 形象气质

形象的基本要求是端正、上镜不俗;气质的基本要求是:大气、正气、灵气、 雅气。形体的基本要求是:身材匀称,整体形象落落大方,有亲和力。

拍摄要求:根据语音提示,竖屏拍摄脸部特写、正面上半身、左侧上半身、 右侧上半身、正面全身5个视频镜头,每个镜头保持约5秒,总计约1分钟。根 据语音提示进行拍摄,时长1分钟。

★拍摄要求

1. 机位摆放示意图:

# 

无需考生移动类专业/科目考试双机位摆放示意图(下图)

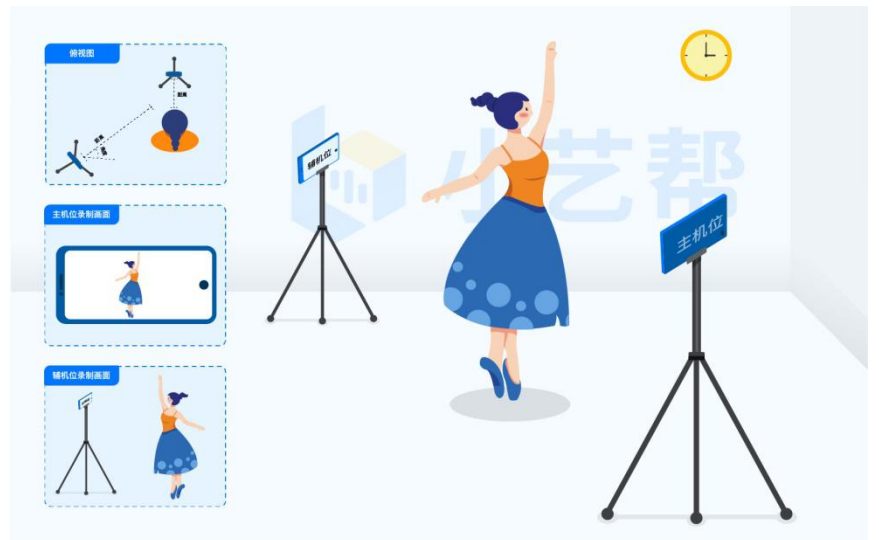

需要考生移动类专业/科目考试双机位摆放示意图(下图)

# 四、关于艺术类专业校考试卷

1. 考试失败的考生,不邮寄试卷。

2. 笔试专业考生须在考试结束后48小时内将考试试卷寄出(温馨提示: 请使用中国邮政特快专递(EMS)或顺丰快递邮寄,邮费由考生承担。)

★试卷要求:考试结束后请考生在试卷背面左上角填写考生信息(填写内容: 省份、姓名、考试科目、联系电话),并将考生高考报考证复印件粘贴至试卷背 面右上角。

邮寄要求:寄件人必须填写考生本人姓名,邮递封皮空白处填写备注信息: 省份+报考专业+考生姓名。

接收试卷地址:河北省石家庄市空港工业园区北环港路111号河北美术学院 招生处。

联系人: 甄老师

联系电话: 0311-88651148; 88596153; 151 3111 6389。

# 五、成绩无效的认定

(一)未取得报考资格;

(二)他人冒名代替参加考试;

- (三)个人信息错误、失真、缺失;
- (四)考试期间考生脱离拍摄范围;
- (五)考试过程中出现影响评判公正的信息或标识;
- (六)考试过程中接听电话;
- (七)视频录制现场出现第二人或者视频录音中出现与考试有关的对话;
- (八)携带与考试内容相关的材料;
- (九)编辑修改考试视频;

(十)拍摄作品、主机位与辅助机位视频上传不完整或试卷答题内容拍摄模

#### 第50页 /共 54页

糊,形成无法正常评阅条件;

(十一)考试最终提交的试卷答题内容与视频录制过程中形成的内容,经比 对不一致者。

(十二) 主机位与辅助机位同时离线中止视频拍摄;

(十三)考试作品未在规定时间内提交;

# 六、诚信考试承诺书

本人自愿参加河北美术学院 2021 年艺术类专业校考。

现郑重承诺:

一、已取得2021年所在生源地高考报名资格并符合教育部发布的普通高等
 学校年度招生工作规定中的相关条款与要求,在报名时提供的个人信息真实有效
 且与高考采集信息完全吻合,如因个人信息错误、失真、缺失造成考试成绩无效、
 报名费用损失等,后果由自己承担;

二、本人已认真阅读河北美术学院 2021 年艺术类专业校考线上考试报考须 知;

三、如出现违规、违纪行为,自愿接受《国家教育考试违规处理办法》(教 育部令第33号)、《普通高等学校招生违规行为处理暂行办法》(教育部令第 36号)、《中华人民共和国刑法(修正案九)》和《中华人民共和国教育法》涉 考条款等法律法规处理。

以下文字由考生手抄:

## 诚信考试承诺书

本人慎重承诺: 我已认真阅读并知晓本次报名考试的有关规定和纪律要求。

本人保证所提交的试卷作品均为本人独立完成的真实原件,所提交上传的照 片、视频录制内容均为本人独立完成的考试内容。承诺遵守考试相关规定,诚信

#### 第51页 /共 54页

考试。如有违反,本人愿意接受相关处理结果。

# 考生签名: 身份证号:

## 年 月 日

注: 诚信考试承诺书上传要求:考生认真阅读诚信考试承诺书,手持手抄文 字部分与考生本人身份证,按本图要求拍照进行上传。

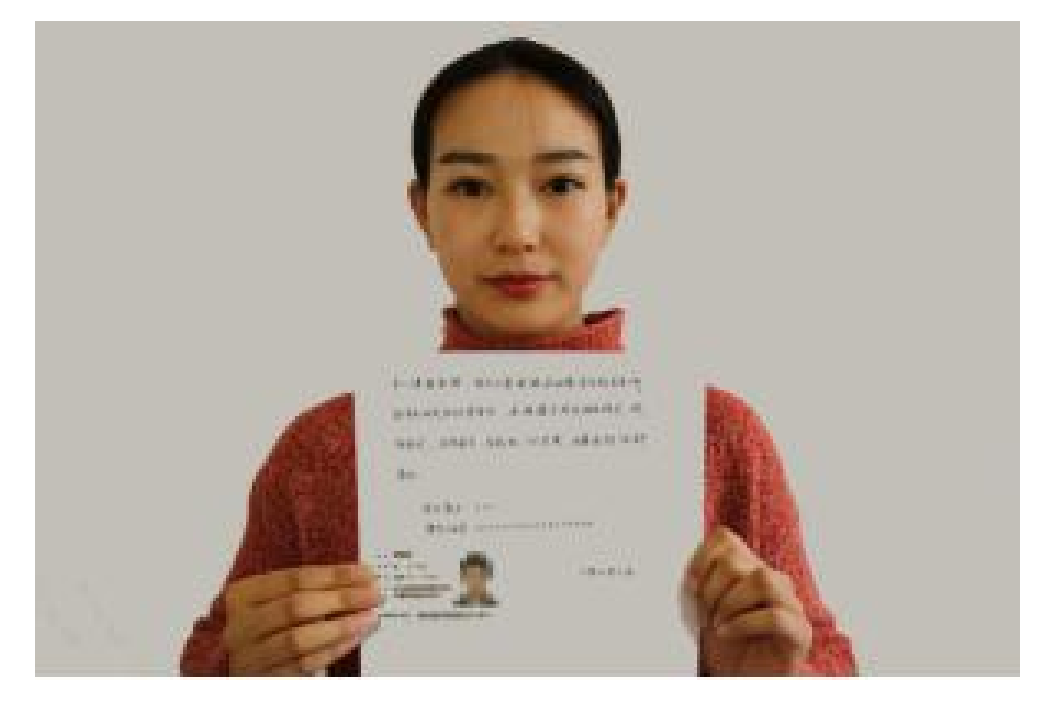

七、报考流程及拍摄视频示例

1. 报考流程

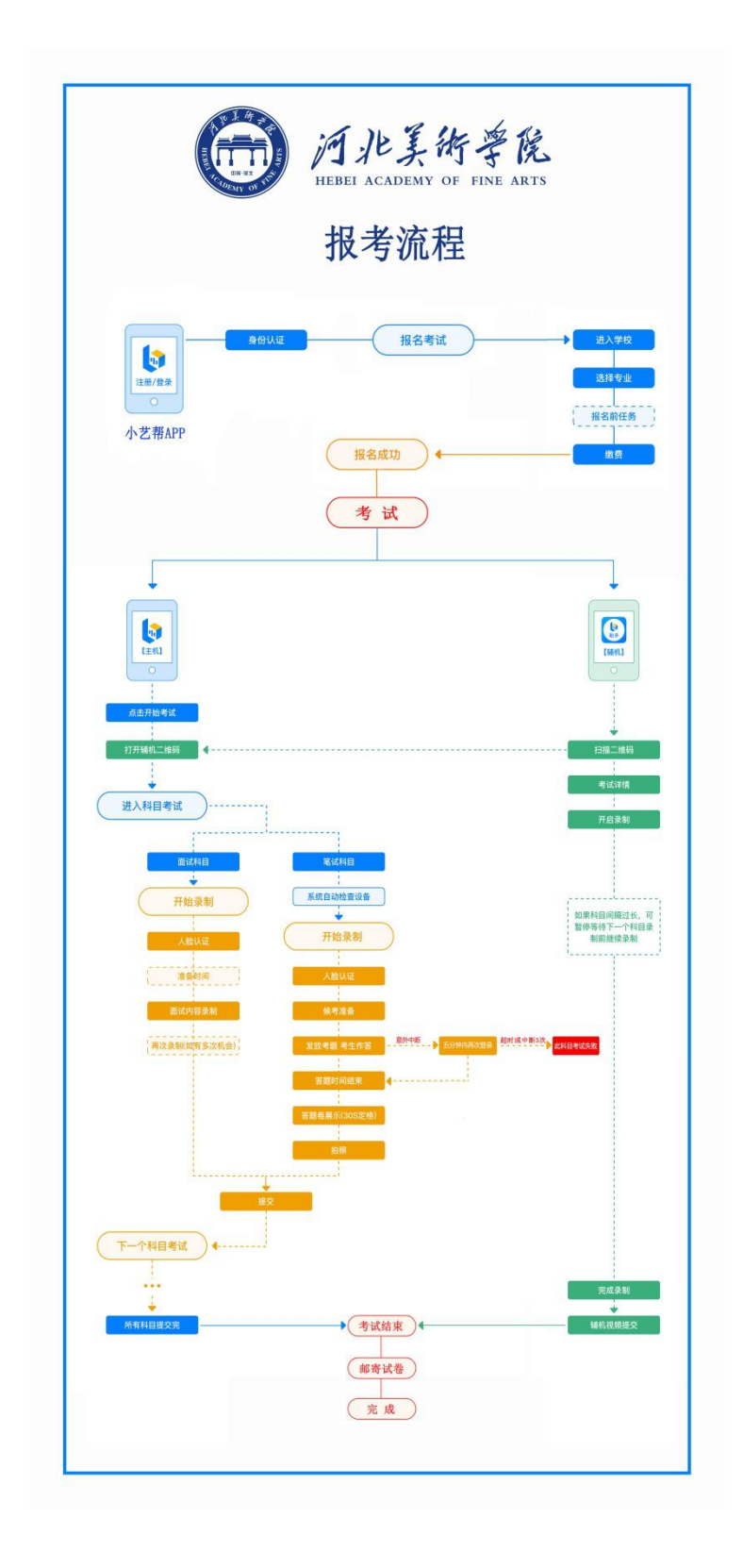

第53页 /共 54页

## 3. 拍摄视频示例

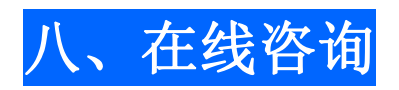

| 负责人 | 联系电话 / 微信   | 咨询 QQ      | 负责地区                          | 在线咨询                                    |
|-----|-------------|------------|-------------------------------|-----------------------------------------|
| 秦老师 | 13582179014 | 1305424379 |                               |                                         |
| 康老师 | 18631126599 | 1842082146 | · 川用、足丁、/ 凸、ム用、里仄、居山、邢古       |                                         |
| 薛老师 | 15130111275 | 2238195451 |                               | 000000000000000000000000000000000000000 |
| 康老师 | 13731160450 | 2385102958 | <b>吉林、女徽、四川、田四、陕西、休定、</b> 派家口 |                                         |
| 刘老师 | 15832161666 | 253667031  | 计争 白百 美海 英语 内蒂士 廢於 冷树 化油      |                                         |
| 闫老师 | 15075102555 | 562550989  | 日兩、丁夏、月海、荆疆、内家白、即初、氾州、平油      | SS 501                                  |
| 董老师 | 13273424094 | 394456283  | 工净 山左 江菜 图长江 湘志 邯郸 亟德 奏自肉     | 08.39.                                  |
| 崔老师 | 18603299507 | 985983737  | 大津、山赤、江办、羔龙江、刚用、即甲、承德、条主动     | 664                                     |
| 牛老师 | 13021891666 | 12325799   | 广大 海索 江西 湖北 短建 串州 乙安宁 衡水      |                                         |
| 王老师 | 15830161666 | 2268985382 | / 示、海南、江西、湖北、福建、页州、石豕庄、衡水     |                                         |

# 九、软件技术咨询

## 技术咨询

QQ号: 800-180-626

服务时间:周一到周日,8:00-24:00,其他时间的咨询会延迟到当天8:00 处理,敬请谅解!

以上咨询方式仅限小艺帮 APP 和小艺帮助手 APP 的系统操作及技术问题咨询。

# 十、其他事项

未尽事宜请咨询我校招生处: 0311-88651148; 88596153。